# 如何運用SPSS進行臨床資料分析 ~以口腔癌為例~

2016/03/23

臨床醫學研究中心 助理研究員 黃琬婷 分機:5564 Email:cych13198@gmail.com

# Outline

- •研究如何進行
- •分析前資料格式的建立
- SPSS實際操作
  - 資料讀取
  - 資料檢視
  - 資料轉換
  - 資料分析

研究如何進行

| ▲ 「 · · · · · · · · · · · · · · · · · · |                                                                      |                      |                  |                       |                |         |                 |                  |                         |                      |                    |                  | ? 🗹 🗕 🗗            |                                                                                                    |                 |         |
|-----------------------------------------|----------------------------------------------------------------------|----------------------|------------------|-----------------------|----------------|---------|-----------------|------------------|-------------------------|----------------------|--------------------|------------------|--------------------|----------------------------------------------------------------------------------------------------|-----------------|---------|
| 檔                                       | 案 常用                                                                 | 插入版面                 | 面配置 公式           | 式 資料                  | 校閱 檢視          |         |                 |                  |                         |                      |                    |                  |                    |                                                                                                    |                 |         |
| L<br>貼」                                 | <ul> <li>▲ 剪下</li> <li>● 複製、</li> <li>● 複製、</li> <li>● 複製</li> </ul> | 新細明體<br>B <i>I</i> U | -<br>-   🖽 -   🕹 | 12 - A<br>> - A -   # |                | ≫ - 8   | ●自動換列<br>時欄置中 ▼ | 通用格式<br>\$ → % , | ▼<br>€.0 .00<br>0.€ 00. | ●<br>受定格式化格<br>的條件 ◆ | 式化為 儲存:<br>表格 • 様式 | 格<br>插入<br>· · · | ■除<br>格式<br>▼ ▼    | <ul> <li>∑ 自動加總 ▼</li> <li>↓ 填滿 ▼</li> <li></li> <li>&lt;</li></ul> | A 2 → 建取 → 建取 → |         |
|                                         | 剪貼簿                                                                  | Es.                  | 字型               |                       | E <sub>M</sub> | 對齊方式    | G.              | 數值               | E <sub>8</sub>          | 樣                    | 式                  | 信                | 存格                 | 約二                                                                                                    |                 |         |
| E14                                     | 19                                                                   | • ÷ ×                | $\checkmark f_x$ |                       |                |         |                 |                  |                         |                      |                    |                  |                    |                                                                                                    |                 |         |
|                                         | А                                                                    | В                    | С                | D                     | Е              | F       | G               | Н                | Ι                       | J                    | К                  | L                | М                  | Ν                                                                                                    | Ο               | Р       |
| 1                                       | Code                                                                 | 手術日期                 | 病歷號              | 性別                    | 年齡 (y/o)       | 體重 (kg) | 身高 (cm)         | 喝酒               | 檳榔                      | 抽菸                   | 糖尿病                | 心臟病              | 肝病                 | 復發之口腔癌                                                                                                    | 之前口腔癌電療         | 口腔癌位置   |
| 2                                       | 60                                                                   | 20110510             | 12381587         | Male                  | 43             | 63.7    | 159             | 未知               | 未知                      | 未知                   | Yes                | No               | No                 | No                                                                                                    | No              | Buccal  |
| 3                                       | 76                                                                   | 20110620             | 05380649         | Male                  | 48             | 78.1    | 169             | 未知               | 未知                      | 未知                   | No                 | HTN              | No                 | Yes                                                                                                    | Yes             | Palatal |
| 4                                       | 126                                                                  | 20111117             | 14793564         | Male                  | 45             | 51      | 175             | Yes              | Yes                     | Yes                  | No                 | No               | HCV                | No                                                                                                    | No              | Tongue  |
| 5                                       | 9                                                                    | 20100907             | 04484129         | Male                  | 55             | 83      | 168             | Quit             | Quit                    | Yes                  | Yes                | HTN              | HCV                | No                                                                                                    | No              | Tongue  |
| 6                                       | 11                                                                   | 20100920             | 13968642         | Male                  | 46             | 64.9    | 162.5           | Yes              | Yes                     | Yes                  | No                 | No               | No                 | No                                                                                                    | No              | Buccal  |
| 7                                       | 23                                                                   | 20101118             | 08302917         | Male                  | 48             | 58.1    | 165             | Quit             | Quit                    | Quit                 | No                 | No               | No                 | Yes                                                                                                    | Yes             | Tongue  |
| 8                                       | 34                                                                   | 20101223             | 13923860         | Male                  | 35             | 61      | 165.4           | Yes              | Yes                     | Yes                  | No                 | No               | Liver<br>cirrhosis | No                                                                                                    | No              | Buccal  |
| 4                                       | A                                                                    | LT in oral can       | cer 2010-4       | SPSS IC               | U Ward         | (+)     |                 |                  |                         |                      | : 4                |                  |                    |                                                                                                    |                 |         |

## 研究如何進行

- 確認研究目的
  - 在ICU與Ward之口腔癌患者是否有所不同
- 人口學特徵與臨床表現(demographic and clinical characteristic)
  - 年齡、病史、是否抽菸喝酒嚼檳榔等
- 主要結果(primary outcome)
  - Flap Outcome : success or failure
- 統計方法的使用
  - ・T檢定、卡方檢定、Logistic Regression

# 分析前資料格式的建立

- <u>蒐集完整的資料</u>
- 資料格式的重要性
  - 使SPSS能正確辨認資料
- 分析資料前先建立資料格式
  - •保留原始資料
  - 善用Excel整理格式
  - 日期按年、月、日分別建立
  - 資料須包含譯碼

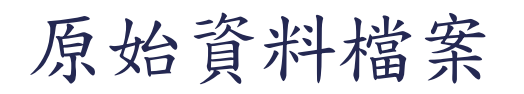

| ▲ 「 · · · · · · · · · · · · · · · · · · |                       |                      |            |              |                |         |                    |                         |                        |                                                          |         |        | ? 🗹 🗕 🗗            |                                                               |                               |         |
|-----------------------------------------|-----------------------|----------------------|------------|--------------|----------------|---------|--------------------|-------------------------|------------------------|----------------------------------------------------------|---------|--------|--------------------|---------------------------------------------------------------|-------------------------------|---------|
| 檔                                       | 案 常用                  | 插入版                  | 面配置 公言     | 式 資料         | 校閱 檢視          |         |                    |                         |                        |                                                          |         |        |                    |                                                               |                               |         |
| <b>上</b><br>貼」                          | ★ 剪下<br>直 複製<br>√ 複製格 | 新細明體<br>B <i>I</i> U |            | - 12 - A A A |                | ≫ • E   | ▶ 自動換列<br>■ 跨欄置中 ▼ | 通用格式<br>\$ → % <b>,</b> | ▼<br>.00 .00<br>.00 .0 | ●<br>一<br>受<br>定<br>格<br>式<br>化<br>格<br>的<br>修<br>件<br>▼ | 武化為 儲存相 | 各 插入 目 | ■除<br>格式           | <ul> <li>∑ 自動加總 ▼</li> <li>↓ 填滿 ▼</li> <li>/→ 清除 ▼</li> </ul> | A 2 → 計<br>序與篩選 尋找與<br>楽 躍取 → |         |
|                                         | 剪貼簿                   | L.                   | 字型         |              | G <sub>k</sub> | 對齊方式    | L <sup>i</sup>     | 數值                      | G.                     | 樣                                                        | tt الم  | 信      | 存格                 | 約二十二十二十二十二十二十二十二十二十二十二十二十二十二十二十二十二十二十二十                       | Щ                             |         |
| E14                                     | 19                    | • : ×                | ✓ fx       |              |                |         |                    |                         |                        |                                                          |         |        |                    |                                                               |                               |         |
|                                         | А                     | В                    | С          | D            | Е              | F       | G                  | Η                       | Ι                      | J                                                        | K       | L      | М                  | Ν                                                             | 0                             | Р       |
| 1                                       | Code                  | 手術日期                 | 病歷號        | 性別           | 年齡 (y/o)       | 體重 (kg) | 身高 (cm)            | 喝酒                      | 檳榔                     | 抽菸                                                       | 糖尿病     | 心臟病    | 肝病                 | 復發之口腔癌                                                        | 之前口腔癌電療                       | 口腔癌位置   |
| 2                                       | 60                    | 20110510             | 12381587   | Male         | 43             | 63.7    | 159                | 未知                      | 未知                     | 未知                                                       | Yes     | No     | No                 | No                                                            | No                            | Buccal  |
| 3                                       | 76                    | 20110620             | 05380649   | Male         | 48             | 78.1    | 169                | 未知                      | 未知                     | 未知                                                       | No      | HTN    | No                 | Yes                                                           | Yes                           | Palatal |
| 4                                       | 126                   | 20111117             | 14793564   | Male         | 45             | 51      | 175                | Yes                     | Yes                    | Yes                                                      | No      | No     | HCV                | No                                                            | No                            | Tongue  |
| 5                                       | 9                     | 20100907             | 04484129   | Male         | 55             | 83      | 168                | Quit                    | Quit                   | Yes                                                      | Yes     | HTN    | HCV                | No                                                            | No                            | Tongue  |
| 6                                       | 11                    | 20100920             | 13968642   | Male         | 46             | 64.9    | 162.5              | Yes                     | Yes                    | Yes                                                      | No      | No     | No                 | No                                                            | No                            | Buccal  |
| 7                                       | 23                    | 20101118             | 08302917   | Male         | 48             | 58.1    | 165                | Quit                    | Quit                   | Quit                                                     | No      | No     | No                 | Yes                                                           | Yes                           | Tongue  |
| 8                                       | 34                    | 20101223             | 13923860   | Male         | 35             | 61      | 165.4              | Yes                     | Yes                    | Yes                                                      | No      | No     | Liver<br>cirrhosis | No                                                            | No                            | Buccal  |
|                                         |                       |                      | 2010       |              |                |         |                    |                         |                        |                                                          |         |        |                    |                                                               |                               |         |
| -                                       | A                     | LT in oral can       | cer 2010-4 | + SPSS   ICI | J ward         | (+)     |                    |                         |                        |                                                          | •       |        |                    |                                                               |                               |         |

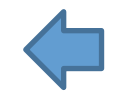

### Excel上的格式

| X                      | SPSS上的格                                                                        | 各式                  |                |                  |
|------------------------|--------------------------------------------------------------------------------|---------------------|----------------|------------------|
| ENT/OMS手術開始時間(年月日時分) E |                                                                                |                     | ±en d          |                  |
| 2011/5/10 8:45         | - 東1 J - IBIVI SPSS Statistics Data Editor<br>)) - 藤地(山) - 分析(A) - 統計園(G) - 公E | 田积式(II) 湖ფ000 沿明(H) |                |                  |
| 2011/6/20 10:00        |                                                                                |                     |                |                  |
| 2011/11/17 9:20        | > 🔼 🔚 🔚 📗                                                                      | • 📲 🏝 🔛 🚆           | - 🖓 🛄 🛛 🖣 🤇    |                  |
| 2010/9/7 8:58          | 1 08:45                                                                        |                     |                |                  |
| 2010/9/20 9:37         | ENTOMS手術開始時間年月日時分                                                              | ENTOMS手術開始時間_年      | ENTOMS手術開始時間_月 | ENTOMS手術開始時間_日 E |
| 2010/11/18 9:31        | 40673.364583333336                                                             | 2011                | 5              | 10               |
| 2010/12/23 9:46        | 40714.4166666666664                                                            | 2011                | 6              | 20               |
| 2010/12/27 11:55       | 40864.3888888888891                                                            | 2011                | 11             | 17               |
| 2011/2/10 8:42         | 40428.373611111114                                                             | 2010                | y o            | 7                |
| 2011/2/22 9:02         | 40441.400694444441                                                             | 2010                | 9              | 20               |
| 2011/3/31 9:40         | 40535 40694444447                                                              | 2010                | 12             | 23               |
| 2011/6/3 11:57         | 40539.496527777781                                                             | 2010                | 12             | 27               |
| 2011/6/16 8:49         | 40584.36250000003                                                              | 2011                | 2              | 10               |
| 2011/11/1 9:55         | 40596.376388888888                                                             | 2011                | 2              | 22               |
| 2010/9/23 8:40         | 40633.40277777781                                                              | 2011                | 3              | 31               |
| 2010/8/31 8:40         | 40697.4979166666667                                                            | 2011                | 6              | 3                |
| 2010/9/2 8:40          | 40710.367361111108                                                             | 2011                | 6              | 16               |
| 2010/8/9 10:53         | 40848.41319444445                                                              | 2011                | 11             | 1                |
| 2010/8/19 8:50         | 40444.36111111109                                                              | 2010                | 9              | 23               |
| 2010/07/20150          | 40421.36111111109                                                              | 2010                | 8              | 31               |
| 2010/2/4 0.50          | 40425.361111111109                                                             | 2010                | 9              | 2                |
| 2010/0/20 0.45         | 40399.40347.222223                                                             | 2010                | 0              | 19               |
| 2010/11/22 9:07        | 40414 36805555555                                                              | 2010                | 8              | 24               |
| 2010/11/30 12:19       | 1011110000000000                                                               | 2010                |                | 24               |

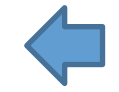

譯碼

| XII 🕞 🦴 🗸 🗧             |                        | 20160323_oral c              | ancer - Excel                                                                                                    |
|-------------------------|------------------------|------------------------------|----------------------------------------------------------------------------------------------------|
| 檔案 常用 插入 版面配置 2         | 公式 資料 校閱 檢視 POWERPIVOT |                              |                                                                                                    |
|                         |                        | b换列 通用格式<br>置中 ▼ \$ ▼ % ♪ \$ | →<br>.0 .00<br>D →.0<br>D →.0<br>D →.0<br>D →.0<br>D →.0<br>D →.0<br>D →.0<br>D →.0<br>D →.0<br>D →.0<br>D →.0<br>D →.0<br>D →.0<br>D ⊕.0<br>D ⊕ |
|                         |                        | '≊ æx ⊫.                     | בוריברופט עלא אלו ואיז איז איז איז איז איז איז איז איז איז                                                                                                    |
| $G30$ $\checkmark$ $Jx$ |                        |                              |                                                                                                    |
| A                       | В                      | С                            | D                                                                                                    |
| 1 變項名稱                  | 原始變項名稱                 | 說明                           | 譯碼                                                                                                    |
| 2 code                  | Code                   |                              |                                                                                                    |
| 3 op_date_y             | 手術日期                   |                              |                                                                                                    |
| 4 op_date_m             |                        |                              |                                                                                                    |
| 5 op_date_d             |                        |                              |                                                                                                    |
| 6 id                    | 病歷號                    |                              |                                                                                                    |
| 7 id_s                  | 性別                     |                              | Female:0,Male:1                                                                                                    |
| 8 age                   | 年龄 (y/o)               |                              |                                                                                                    |
| 9 weight                | 體重 (kg)                |                              |                                                                                                    |
| 10 height               | 身高 (Cm)                |                              |                                                                                                    |
| ll drink                | 喝酒                     |                              | Never:0,Quit:2,Yes:1,未知:                                                                                                    |
| 12 beteInut             | 檳榔                     |                              | Never:0,Quit:2,Yes:1,未知:                                                                                                    |
| 13 smoking              | 抽於                     |                              | Never:0,Quit:2,Yes:1,禾知;                                                                                                    |
| 14 DM                   | 糖尿病                    |                              | No $\cdot$ U $\cdot$ Yes $\cdot$ I                                                                                                    |
| 15 CAD                  | 心腻病                    |                              | No、no、U,HIN、I,其他、2                                                                                                    |
| 10 Liver disease        |                        | Liver disease                | N- · 0 · # /+ · 1                                                                                                    |
| 1/ LV<br>18 rs og       | 利 省 爱 殿<br>缩 效 > 口 助 信 | LIVEI UISEASE                | NO·U·共化·I                                                                                                    |
| 10 FCT R                | 後贺←口腔瘤<br>> 前口號疫電感     |                              |                                                                                                    |
| 20 oc location          | ←刖 ⊔ 庄溜 电隙             |                              | NO • 0 * 165 • 1                                                                                                    |
| shit ICU Ward           |                        |                              | : 4                                                                                                    |

# 如何連到院內SPSS

### 開始→所有程式→附屬應用程式→遠端桌面連線

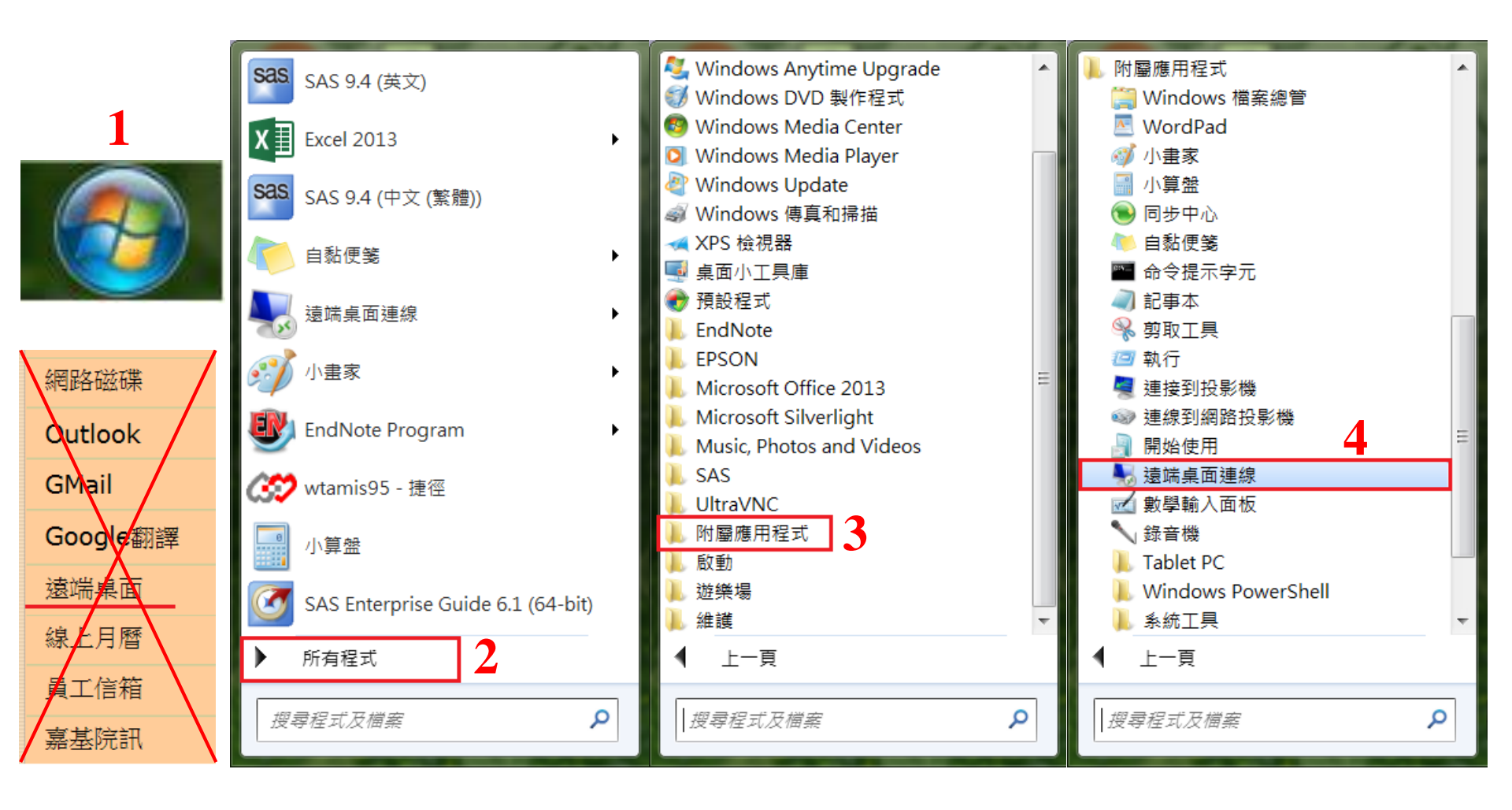

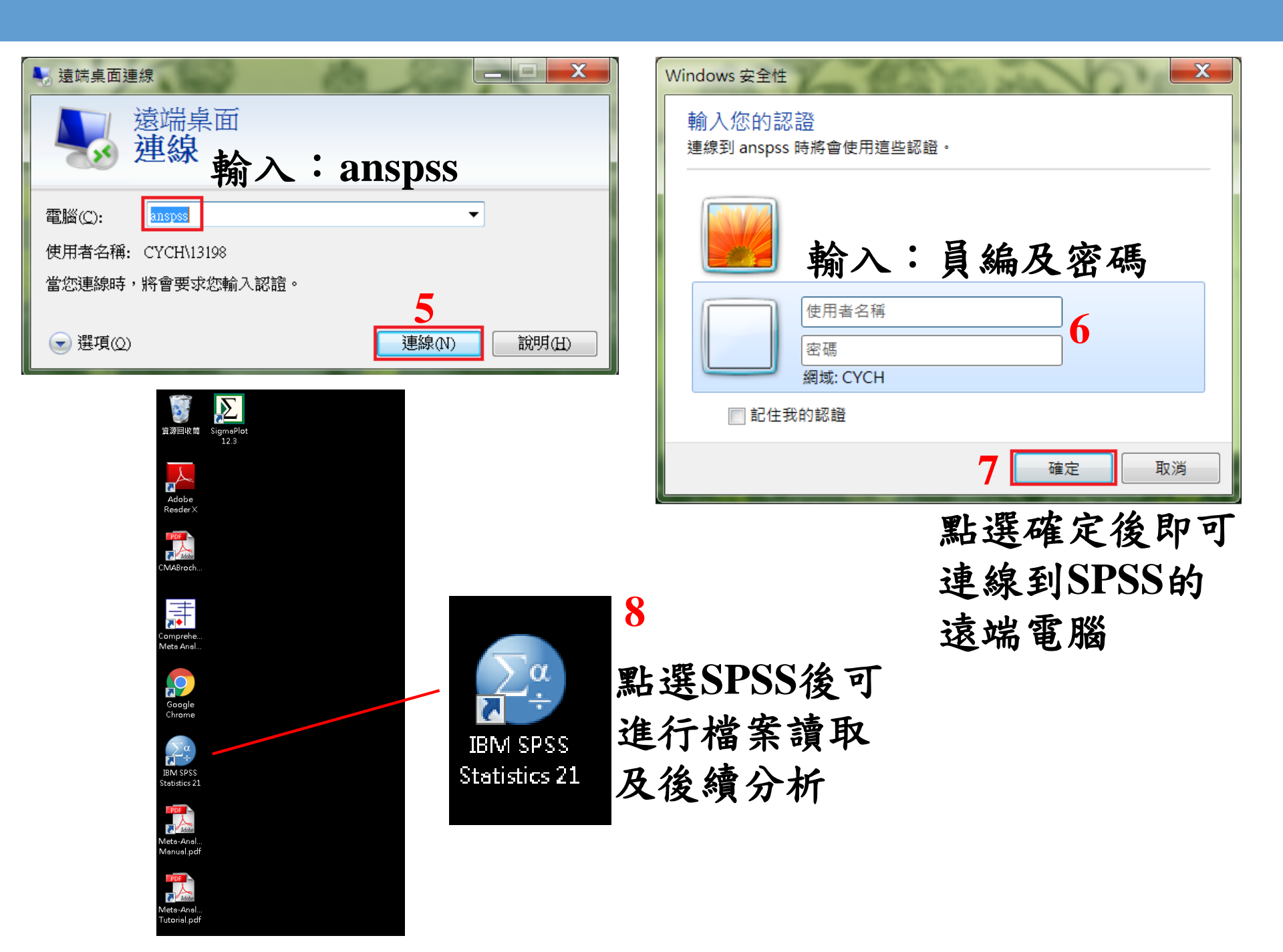

資料讀取

### 開啟SPSS後在跳出的視窗中選取更多檔案→選取檔案路徑及檔案類型

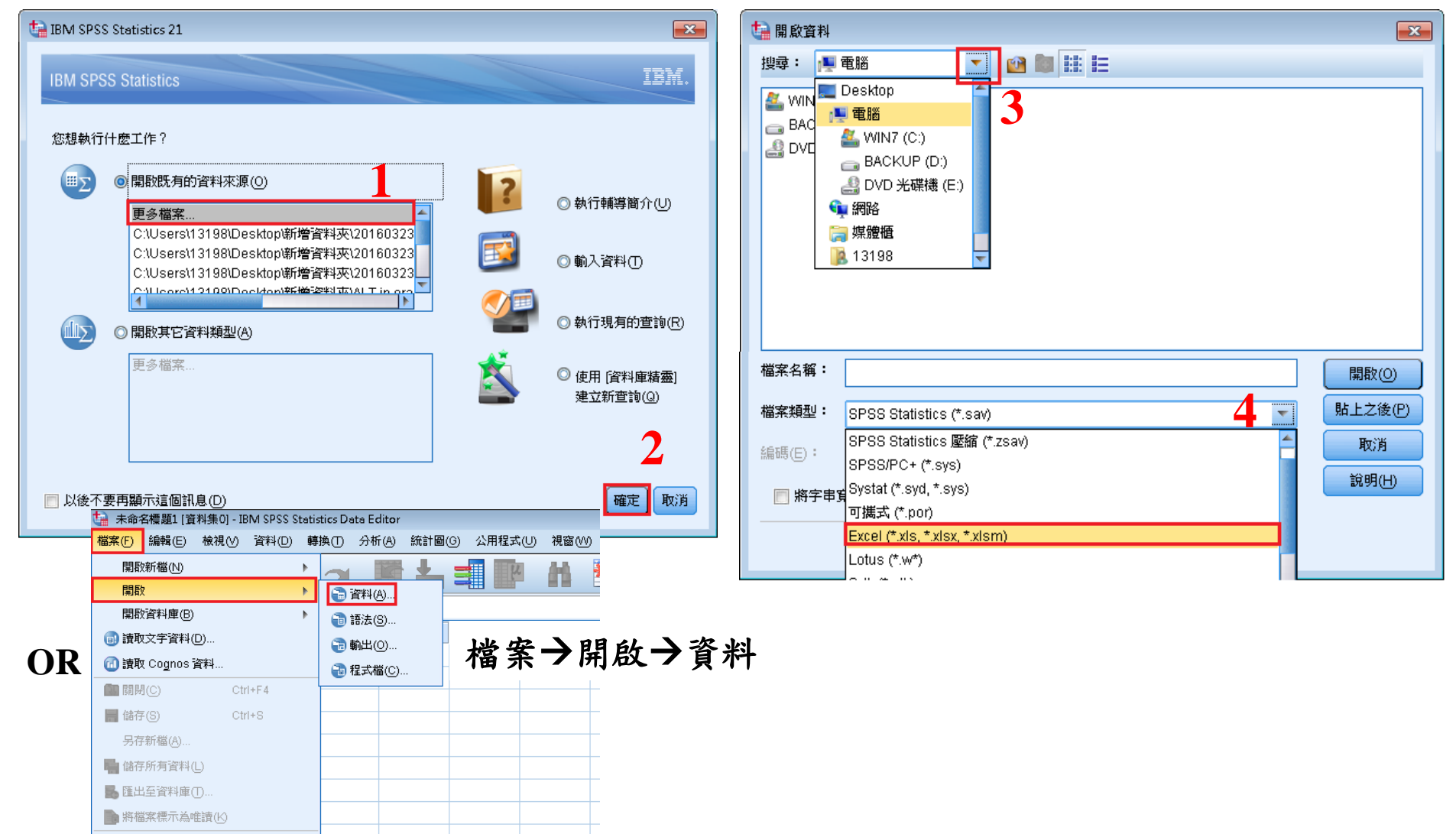

資料讀取

| 🍓 開啟資料     |                                                      | <b>—</b> |
|------------|------------------------------------------------------|----------|
| 搜尋: 🌗      | 新増資料夾 💽 🔮 🔯 🔛                                        |          |
| 201603     | 23_oral cancer.xlsx                                  |          |
| 🖳 ALT in d | oral cancer 201008-201408改版 v1.0(Non ICU vs ICU).xls |          |
|            | 5                                                    |          |
|            |                                                      |          |
| 撰王         | 反要開啟的資料檔銜」                                           | 開啟       |
|            |                                                      | ny nex   |
|            |                                                      |          |
|            |                                                      |          |
|            |                                                      |          |
| 福菜名稱:      | 20160323_oral cancer.xlsx                            | 開設(〇)    |
| 檔案類型:      | Excel (*.xls, *.xlsx, *.xlsm)                        | 貼上之後(P)  |
| 編碼(E):     | T                                                    | 取消       |
|            |                                                      | 說明(H)    |
|            | 從儲存器擷取檔案(R)                                          |          |
|            |                                                      |          |

#### 選取需要的工作單後點選確定

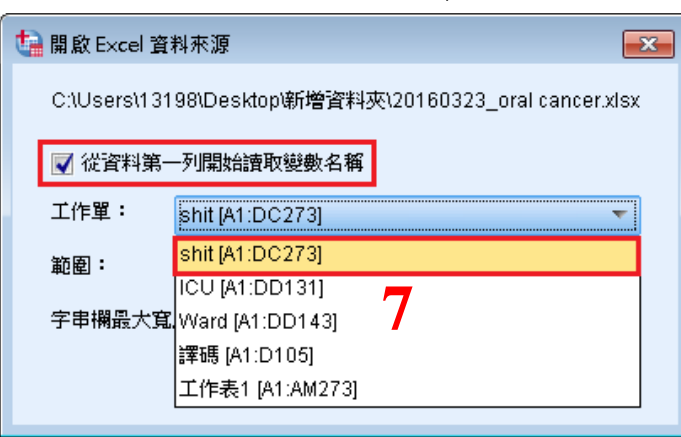

### 即可開啟檔案

| 🋂 *未命名標  | [題2 [資料集2] - IBM SP | PSS Statistics Data Edit | or           |                |                |       |
|----------|---------------------|--------------------------|--------------|----------------|----------------|-------|
| 檔案(F) 編編 | 輯(E) 檢視(∀) 資料)      | (D) 轉換(T) 分析(A           | ) 統計圖(G) 公用; | 閏式(∪) 視窗(\/) ┆ | 說明( <u>H</u> ) |       |
|          |                     | r 🤉 🦉                    |              | 4 🕷            |                | s 🛄 📲 |
|          |                     |                          |              |                |                |       |
|          | code                | op_date_y                | op_date_m    | op_date_d      | id             | id_s  |
| 1        | 188.0               | 2012.0                   | 8.0          | 16.0           | 00948766       | 1.    |
| 2        | 189.0               | 2012.0                   | 8.0          | 30.0           | 15240652       | 1.    |
| 3        | 190.0               | 2012.0                   | 9.0          | 11.0           | 15259301       | 1.    |
| 4        | 191.0               | 2012.0                   | 9.0          | 18.0           | 15248151       | 1.    |
| 5        | 192.0               | 2012.0                   | 9.0          | 20.0           | 15123433       | 1.    |
| 6        | 193.0               | 2012.0                   | 9.0          | 20.0           | 15299060       | 1.    |
| 7        | 194.0               | 2012.0                   | 9.0          | 27.0           | 15299099       | 1.    |
| 8        | 196.0               | 2012.0                   | 10.0         | 5.0            | 15290880       | 1.    |
| 9        | 197.0               | 2012.0                   | 10.0         | 12.0           | 13256026       | 1.    |
| 10       | 199.0               | 2012.0                   | 10.0         | 30.0           | 02017953       | 1.    |
| 11       | 200.0               | 2012.0                   | 11.0         | 1.0            | 08955646       | 1.    |
| 12       | 206.0               | 2012.0                   | 11.0         | 15.0           | 14703020       | 1.    |
| 13       | 208.0               | 2012.0                   | 11.0         | 22.0           | 11672569       | 1.    |
| 14       | 209.0               | 2012.0                   | 12.0         | 6.0            | 03045585       | 1.    |
| 15       | 210.0               | 2012.0                   | 12.0         | 13.0           | 15389462       | 1.    |
| 16       | 211.0               | 2012.0                   | 12.0         | 14.0           | 10259204       | 1.    |
| 17       | 213.0               | 2012.0                   | 12.0         | 20.0           | 15406924       | 1.    |
| 18       | 214.0               | 2012.0                   | 12.0         | 25.0           | 15444205       | 1.    |
| 19       | 215.0               | 2012.0                   | 12.0         | 27.0           | 15424461       | 1.    |
| 20       | 216.0               | 2013.0                   | 1.0          | 3.0            | 08535684       | 1.    |
| 21       | 218.0               | 2013.0                   | 1.0          | 9.0            | 02286617       | 1.    |
| 22       | 220.0               | 2013.0                   | 1.0          | 15.0           | 15444687       | 1.    |
| 23       | 222.0               | 2013.0                   | 1.0          | 17.0           | 15064054       | 1.    |
| 24       | 221.0               | 2013.0                   | 1.0          | 17.0           | 04835395       | 1.    |
| 25       | 223.0               | 2013.0                   | 1.0          | 18.0           | 11476059       | 1.    |
| 10       | 1                   | 2012.0                   | 1.0          | 21.0           | 46001467       | 1     |
| 資料檢視     | 變數檢視                |                          |              |                |                |       |

資料讀取

- 複製貼上有何不可
- 匯入後高枕無憂

• 確認匯入檔案無誤後儲存檔案

想像是美好的

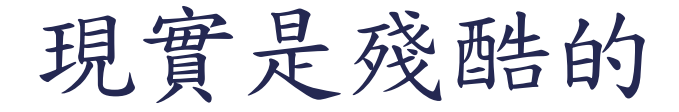

| 🍓 *未命名標    | 命名標題2 [資料集2] - IBM SPSS Statistics Data Editor<br>) 編輯(E) 検視(M) 資料(D) 轉換(D) 分析(A) 統計圖(G) 公用程式(U) <sup>[</sup> <sup>1</sup> 本命名標題1 (資料集0] - IBM SPSS Statistics Data Editor<br>檔案(F) 編輯(E) 検視(M) 資料(D) 轉換(D) 分析(A) 統計圖(G) 公用程式(U) <sup>[1</sup> 本命名標題1 (資料集0] - IBM SPSS Statistics Data Editor |                |                |    |                    |                  |                       |                    |                          |                         |      |           |          |              |            |          |          |        |        |               |
|------------|----------------------------------------------------------------------------------------------------|----------------|----------------|----|--------------------|------------------|-----------------------|--------------------|--------------------------|-------------------------|------|-----------|----------|--------------|------------|----------|----------|--------|--------|---------------|
| 檔案(F) 編輯   | 聞(E) 檢視(V) 資料                                                                                                    | (D) 轉換(T) 分析(A | ) 統計圖(G) 公用程式( | U) | 🔚 *禾命名標<br>檔案(F) 編 | 題1 [資末<br>】(E) 本 | \$1集0]-18N<br>食視(V) 習 | n SPSS St<br>鄂料(D) | atistics Dat<br>轉換(T)  1 | a Editor<br>分析(A) 統計圖(G | ) 公用 | 程式(U      | ) 視窗(\/) | 說明(H)        |            |          |          |        |        |               |
|            |                                                                                                    |                | 🔸 🚽 💷          | 1  |                    |                  |                       |                    |                          |                         |      |           |          |              | <b>N</b>   | A        |          |        | BC     |               |
| _ <u> </u> |                                                                                                    |                |                |    |                    |                  |                       |                    |                          |                         |      |           | 1 15     |              | - <u>-</u> | 1 କୀ     |          | ) ^    |        |               |
|            |                                                                                                    |                |                |    |                    |                  |                       |                    |                          |                         |      |           |          |              |            |          |          |        |        |               |
|            | code                                                                                                    | op_date_y      | op_date_m      | op |                    | VAROC            | VAR000                | VAROOD             | VAR000                   | VAR00005                | VARO |           | ) VAR000 | VAR00009     | VAR000     | VAR00011 | VAR00012 | VA     | VARO   | VAR00015      |
|            |                                                                                                    |                |                |    |                    | 001              | 02                    | 03                 | 04                       |                         | 006  | 0007      |          |              | 10         |          |          | 013    | 0014   |               |
| 1          | 188.0                                                                                                    | 2012.0         | 8.0            |    | 1                  | code             |                       |                    |                          | id                      | id_s | age       | weight   | height_cm    | drink      | betelnut | smoking  | DM     | CAD    | Liver disease |
| 2          | 189.0                                                                                                    | 2012.0         | 8.0            |    | 2                  | 188              | 2012                  | 8                  | 16                       | 00948766                | 1    | 50        | 83.7     | 179          | 1          | 0        | 1        | 0      | 0      | No            |
| 3          | 190.0                                                                                                    | 2012.0         | 9.0            | _  | 3                  | 189              | 2012                  | 8                  | 30                       | 15240652                | 1    | 59        | 67.9     | 158          | 1          | 1        | 0        | 0      | 0      | No            |
| 4          | 191.0                                                                                                    | 2012.0         | 9.0            | _  | 4                  | 190              | 2012                  | 9                  | 11                       | 15259301                | 1    | 40        | 98.2     | 163          | 1          | 1        | 1        | 1      | U<br>1 | No            |
| 5          | 192 በ                                                                                                    | 2012 0         | 90             |    | 6                  | 197              | 2012                  | 9                  | 20                       | 15123433                | 1    | 40        | 61.3     | 172.0        | 1          | 1        | 1        | '<br>0 | '<br>N | No            |
| 6          | 193.0                                                                                                    | 2012.0         | 9.0            |    | 7                  | 193              | 2012                  | 9                  | 20                       | 15299060                | 1    | 61        | 78.5     | 169          | 1          | 1        | 1        | 0      | 1      | No            |
| 7          | 103.0                                                                                                    | 2012.0         | 0.0            | _  | 8                  | 194              | 2012                  | 9                  | 27                       | 15299099                | 1    | 57        | 74.1     | 164          | 0          | 0        | 1        | 1      | 1      | HBV, HCV      |
|            | 194.0                                                                                                    | 2012.0         | 9.0            | _[ | 9                  | 196              | 2012                  | 10                 | 5                        | 15290880                | 1    | 61        | 68       | 167          | 1          | 0        | 1        | 0      | 0      | No            |
| 8          | 196.0                                                                                                    | 2012.0         | 10.0           | [  | 10                 | 197              | 2012                  | 10                 | 12                       | 13256026                | 1    | 53        | 69.8     | 165.5        | 0          | 2        | 2        | 0      | 0      | No            |
| 9          | 197.0                                                                                                    | 2012.0         | 10.0           |    | 11                 | 199              | 2012                  | 10                 | 30                       | 02017953                | 1    | 56        | 84.6     | 177.5        | 1          | 2        | 1        | 0      | 0      | No            |
| 10         | 199.0                                                                                                    | 2012.0         | 10.0           |    | 12                 | 200              | 2012                  | 11                 | 1                        | 08955646                | 1    | 53        | 98.5     | 170.5        | 2          | 2        | 1        | 1      | 1      | No            |
| 11         | 200.0                                                                                                    | 2012.0         | 11.0           | -  | 13                 | 206              | 2012                  | 11                 | 15                       | 14703020                | 1    | 55<br>47  | 67.7     | 166.5        | 1          | 1        | 1        | 0      | 0      | No            |
| 12         | 206.0                                                                                                    | 2012.0         | 11.0           |    | 14                 | 200<br>209       | 2012                  | 17                 | 6                        | 030/6585                | 1    | 47        | 76.8     | 172          | 1          | 2        | 1        | 0      | u<br>n | No            |
| 13         | 208.0                                                                                                    | 2012.0         | 11.0           |    | 16                 | 200              | 2012                  | 12                 | 13                       | 15389462                | 1    | 49        | 100.4    | 168          | 0          | 0        | 1        | 0      | 0      | No            |
| 14         | 209.0                                                                                                    | 2012.0         | 12.0           |    | 17                 | 211              | 2012                  | 12                 | 14                       | 10259204                | 1    | 50        | 49.5     | 171.5        | 1          | 2        | 1        | 0      | 0      | No            |
| 15         | 210.0                                                                                                    | 2012.0         | 12.0           |    | 18                 | 213              | 2012                  | 12                 | 20                       | 15406924                | 1    | 46        | 87.8     | 173          | 1          | 1        | 0        | 0      | 1      | No            |
| 16         | 211 0                                                                                                    | 2012 0         | 12.0           | -[ | 19                 | 214              | 2012                  | 12                 | 25                       | 15444205                | 1    | 47        | 87.1     | 161.5        | 1          | 1        | 1        | 1      | 1      | No            |
| 17         | 211.0                                                                                                    | 2012.0         | 12.0           | _  | 20                 | 215              | 2012                  | 12                 | 27                       | 15424461                | 1    | 42        | 66.8     | 173          | 2          | 2        | 2        | 0      | 1      | No            |
| - 17       | 213.0                                                                                                    | 2012.0         | 12.0           |    | 21                 | 216              | 2013                  | 1                  | 3                        | 08535684                | 1    | 51        | 50.6     | 157          | 1          | 0        | 1        | 0      | 0      | No            |
| 18         | 214.0                                                                                                    | 2012.0         | 12.0           |    | 22                 | 218              | 2013                  | 1                  | 9                        | U2286617                | 1    | 40        | 70       | 1/U<br>159.5 | 1          | 2        | 1        | 0      | U<br>1 | No            |
| 19         | 215.0                                                                                                    | 2012.0         | 12.0           |    | 23                 | ∠20<br>ววว       | 2013                  | 1                  | 15                       | 15444667                | 1    | 02<br>//1 | 60 1     | 100.5        | ∠<br>1     | 2        | ∠<br>1   | U<br>D | י<br>ח | No            |
| 20         | 216.0                                                                                                    | 2013.0         | 1.0            |    | 24                 | <br>221          | 2013                  | '<br>1             | 17                       | 04835395                | 1    | 37        | 78       | 164.5        | 2          | 2        | 2        | 0      | о<br>П | HCV           |
|            |                                                                                                    |                |                |    |                    | 1                |                       |                    |                          |                         |      |           | ÷        |              |            |          | 222      |        |        |               |

資料檢視 變數檢視

08/1/6

想像是美好的

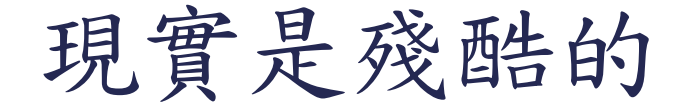

| 2016  | 160323_oral cancer.sav (資料集2) - IBM SPSS Statistics Data Editor<br>) 編輯(E) 株視(少) 資料(E) 構換(E) 分析(A) 統計圖(E) 公用程式(U) 視窗(M) 1 檔案(F) 編輯(E) 検視(M) 資料(E) 赫執(F) 分析(A) 統計圖(G) 公用程式(U) 視窗(M) 說明(H) |       |              |       |        |        |              |           |      |            |            |         |          |              |        |       |           |         |             |                |
|-------|----------------------------------------------------------------------------------------------------|-------|--------------|-------|--------|--------|--------------|-----------|------|------------|------------|---------|----------|--------------|--------|-------|-----------|---------|-------------|----------------|
| 檔案(F) | 编辑(E) 核初                                                                                                    | ₩ 資料( | D) 轉換(1)     | 分析(人) | 統計圖④   | 公用程式() | り 視窗(い)      | 檔案(F) 編   | 輯(E) | 檢視(V) 資料(D | ) 轉換① 分析   | (A) 統計區 | (G) 公用程; | 式(U) 視窗      | ₩ 說明(  | Ð     |           |         |             |                |
|       |                                                                                                    |       | 6.2          |       | ±_ =   | J.L    | H 👬          |           |      | ) 🛄 🔽      | - 🥣 📕      | 1 📥 🗉   | 씨        | - AHA - 🕴    | 6      | -     | sta 🎹     | A (     |             | ABC            |
|       |                                                                                                    |       |              |       |        |        |              | 238:復發之   |      | No         |            |         |          |              |        |       | <u> </u>  |         |             |                |
|       |                                                                                                    | l l   | -Diac intert | for 1 |        |        |              | 200.18582 | Code |            | 슈프바        | 바다      | 左参いの     | 騙害とる         | 自.古.cm | ne:#  | 1100 Hall | ++++    | 推开会         | 心脾疟            |
| 254   |                                                                                                    | 167   | 于何日朝_        | 2012  | 于何日朔_月 | 5      | FM日報_日<br>22 |           | Coue | 于响口热       | 2PD LE 304 | 主力      |          | NEERS        | 31000  | 바망/臼  | 11116P    | 100.000 | 4/省,575,719 | / (2/6997/29)  |
| 255   | -                                                                                                    | 168   |              | 2012  |        | 5      | 25           |           |      |            |            |         |          |              |        |       |           |         |             |                |
| 256   |                                                                                                    | 169   |              | 2012  |        | 5      | 29           | 261       | 210  | 20121213   | 15389462   | Male    | 49       | 100.4        | 168    | Never | Never     | Yes     | No          | No             |
| 257   | -                                                                                                    | 170   |              | 2012  |        | 5      | 31           | 262       | 312  | 20140512   | 16158566   | Male    | 65       | 66.3         | 163    | Yes   | Quit      | Quit    | No          | HTN, arrythmia |
| 258   |                                                                                                    | 171   |              | 2012  |        | б      | 4            | 263       | 290  | 20131206   | 14697381   | Male    | 75       | 68           | 162.5  | Never | Never     | Never   | No          | HTN            |
| 259   |                                                                                                    | 172   |              | 2012  |        | 6      | 5            | 264       | 301  | 20140220   | 13351450   | Male    | 47       | 54.8         | 174.5  | Never | Never     | Never   | No          | No             |
| 260   |                                                                                                    | 174   |              | 2012  |        | 6      | 11           | 265       | 315  | 20140603   | 16274473   | Male    | 47       | 72.5         | 166    | Yes   | Quit      | Yes     | Yes         | No             |
| 261   |                                                                                                    | 175   |              | 2012  |        | 6      | 14           | 266       | 263  | 20130801   | 15718571   | Male    | 35       | 75           | 175.5  | Never | Never     | Yes     | No          | No             |
| 262   |                                                                                                    | 176   |              | 2012  |        | 6      | 19           | 267       | 296  | 20140102   | 07047334   | Male    | 33       | 60           | 170    | Yes   | Quit      | Yes     | No          | No             |
| 263   |                                                                                                    | 177   |              | 2012  |        | б      | 21           | 268       | 257  | 20130618   | 10434244   | Male    | 50       | 102.6        | 162.5  | Yes   | Yes       | Yes     | No          | CAD, HIN       |
| 264   |                                                                                                    | 179   |              | 2012  |        | 6      | 25           | 269       | 100  | 20140408   | 15102400   | Male    | 58       | 70           | 162    | Never | Quit      | Yes     | No          | No             |
| 265   |                                                                                                    | 180   |              | 2012  |        | 7      | 2            | 270       | 192  | 20120920   | 15123433   | Mala    | 41<br>E1 | 61.3<br>40.7 | 100 5  | res   | res       | res     | No          | No             |
| 266   |                                                                                                    | 181   |              | 2012  |        | 7      | 5            | 271       | 209  | 20130703   | 11/76050   | Male    | 62       | 40.7         | 160.5  | Yee   | Vac       | Vee     | No          | No             |
| 267   |                                                                                                    | 182   |              | 2012  |        | 7      | 12           | 272       | ZZJ  | 20130110   | 11470005   | Iviale  | 0.5      | 00.1         | 104    | 162   | Tes       | 185     | NU          | NO             |
| 268   | _                                                                                                    | 183   |              | 2012  |        | 7      | 12           | 273       |      |            |            |         |          |              |        |       |           |         |             |                |
| 269   |                                                                                                    | 184   |              | 2012  |        | 7      | 13           | 275       |      |            |            |         |          |              |        |       |           |         |             |                |
| 270   | _                                                                                                    | 185   |              | 2012  |        | 7      | 16           | 276       |      |            |            |         |          |              |        |       |           |         |             |                |
| 271   | _                                                                                                    | 186   |              | 2012  |        | 7      | 19           | 277       |      |            |            |         |          |              |        |       |           |         |             |                |
| 2/2   | _                                                                                                    | 187   |              | 2012  |        | 7      | 30           | 278       | -    |            |            |         |          |              |        |       |           |         |             |                |
| 273   |                                                                                                    |       |              |       |        |        |              | 279       | 1    |            |            |         |          |              |        |       |           |         |             |                |
| 2/4   | _                                                                                                    |       |              |       |        | _      |              | 280       | -    |            |            |         |          |              |        |       |           |         |             |                |
| 275   | _                                                                                                    |       |              |       |        |        |              | 281       | 1    |            |            |         |          |              |        |       |           |         |             |                |
| 270   | _                                                                                                    |       |              |       |        | _      |              | 282       |      |            |            |         |          |              |        |       |           |         |             |                |
| 277   |                                                                                                    |       |              |       |        | _      |              | 283       | 1    |            |            |         |          |              |        |       |           |         |             |                |
| 279   |                                                                                                    |       |              |       |        |        |              | 284       |      |            |            |         |          |              |        |       |           |         |             |                |
|       | 4                                                                                                    |       | _            |       |        |        |              | 285       | 4    |            |            |         |          |              |        |       |           |         |             |                |
|       |                                                                                                    |       |              |       |        |        |              |           |      | _          |            |         |          |              |        |       |           |         |             |                |
| 資料植物  | 他數极視                                                                                                    |       |              |       |        |        |              | 資料檢視      | 變數檢社 | 見          |            |         |          |              |        |       |           |         |             |                |
|       |                                                                                                    |       |              |       |        |        |              |           |      |            |            |         |          |              |        |       |           |         |             | 1              |

### 儲存檔案可將檔案儲存成不同格式之檔案

| 🄄 *未命名 | <b>標題2 [資料集2] - IBM S</b> F | PSS Statistics Data Edito | r                                       |
|--------|-----------------------------|---------------------------|-----------------------------------------|
| 檔案(F)  | 编輯(E) 檢視(∀) 資料              | (D) 轉換(T) 分析(A)           | 選擇欲儲存的資料來、輸入檔案名稱以及儲存                    |
|        |                             | r 🤉 🖺                     | 類型,按下儲存後即可                              |
|        |                             |                           | 1 健在改判为                                 |
|        | code                        | op_date_y                 | · · · · · · · · · · · · · · · · · · ·   |
| 1      | 188.0                       | 2012.0                    | 201 Desktop                             |
| 2      | 189.0                       | 2012.0                    | 201 100 111 111 111 111 111 111 111 111 |
| 3      | 190.0                       | 2012.0                    | a BACKUP (D:)                           |
| 4      | 191.0                       | 2012.0                    |                                         |
| 5      | 192.0                       | 2012.0                    |                                         |
| 6      | 193.0                       | 2012.0                    | 13198                                   |
| 7      | 194.0                       | 2012.0                    |                                         |
| 8      | 196.0                       | 2012.0                    |                                         |
| 9      | 197.0                       | 2012.0                    | 福茶名稱: 20160323_ward 儲存(S) 儲存(S)         |
| 10     | 199.0                       | 2012.0                    | 儲存類型: SPSS Statistics (*.sav)           |
| 11     | 200.0                       | 2012.0                    | 编碼(F):                                  |
| 12     | 206.0                       | 2012.0                    |                                         |
| 13     | 208.0                       | 2012.0                    | ■ 將變數名稱寫入至試算表 (W) 說明(H)                 |
| 14     | 209.0                       | 2012.0                    | ■ 儲存定義取代資料值的數值標記(A)                     |
| 15     | 210.0                       | 2012.0                    |                                         |
|        |                             |                           | ■ 宮月密碼的加密幅系 儲存檔案至儲存器(F)                 |

資料檢視

- 資料檢視
  - 資料與變數檢視
  - 檢查數值合理性
- 資料轉換
  - 重新編碼成不同變數
  - •計算變數

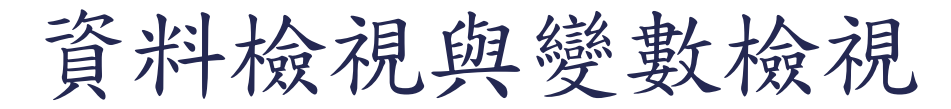

### 資料檢視

🏣 \*未命名標題2 [資料集2] - IBM SPSS Statistics Data Editor

變數檢視

| 檔案(F) 編輯 | fl(E) 檢視(∀) 資料(E | ) 轉換① 分析(A) | ) 統計圖(G) 公用 | 🍓 *未命名標  | 題2 [資料集2] - ]                                 | BM SPSS Statisti | ics Data Edite   | or         |           |          |      |            |        |         |      |
|----------|------------------|-------------|-------------|----------|-----------------------------------------------|------------------|------------------|------------|-----------|----------|------|------------|--------|---------|------|
|          |                  |             | · 🛃 🖃 🔳     | 檔案(E) 編輯 | 輩(E) 檢視(∀)                                    | 資料(D) 轉換         | ① 分析(A)          | 統計圖(6)     | 公用程式(U) 視 | ¦窗∭ 說明(∐ | )    |            |        |         |      |
|          |                  |             |             |          |                                               |                  | n 🕅              | <u>k</u> = | R H       |          |      |            |        | ABC.    |      |
|          |                  |             |             |          | ~ <u>~</u> ~~~~~~~~~~~~~~~~~~~~~~~~~~~~~~~~~~ | *****            |                  | 小舟         |           |          |      |            | *+4#X  | 御母      | 每五   |
|          | code             | op_date_y   | op_date_m   | 1        | -tanna<br>code                                | 親空<br>動学的        | <u>現</u> 反<br>12 | 기·동(       | 1元前山      | 鱼        | 2星/網 | 1980<br>12 | 到月<br> | /则里     |      |
| 1        | 188.0            | 2012.0      | 8.0         | 2        | op date y                                     | 數字的              | 12               | 1          |           | 無        | 無    | 12         | ■ 靠右   | ✓ 尺度(S) | ▶ 輸入 |
| 2        | 189.0            | 2012.0      | 8.0         | 3        | op_date_m                                     | 數字的              | 12               | 1          |           | 無        | 無    | 12         | ■ 靠右   | ♣ 名義(N) | ▶ 輸入 |
| 3        | 190.0            | 2012.0      | 9.0         | 4        | op_date_d                                     | 數字的              | 12               | 1          |           | 無        | 無    | 12         | 臺 靠右   |         | ▶ 輸入 |
| 4        | 191.0            | 2012.0      | 9.0         | 5        | id                                            | 字串               | 10               | 0          |           | 無        | 無    | 10         | ■ 靠左   | 臱 名義(N) | ▶ 輸入 |
| 5        | 192.0            | 2012.0      | 9.0         | 6        | id_s                                          | 數字的              | 12               | 1          |           | 無        | 無    | 12         | ⊒ 靠右   | 臱 名義(N) | ▶ 輸入 |
| 6        | 193.0            | 2012.0      | 9.0         | 7        | age                                           | 數字的              | 12               | 1          |           | 無        | 無    | 12         | 臺 靠右   |         | ↘ 輸入 |
| 7        | 194.0            | 2012.0      | 9.0         | 8        | weight                                        | 數字的              | 12               | 1          |           | 無        | 無    | 12         | 臺 靠右   |         | ↘ 輸入 |
| 8        | 196.0            | 2012.0      | 10.0        | 9        | height_cm                                     | 數字的              | 12               | 1          |           | 無        | 無    | 12         | ➡ 靠右   |         | ▶ 輸入 |
| 9        | 197.0            | 2012.0      | 10.0        | 10       | drink                                         | 數字的              | 12               | 1          |           | 無        | 無    | 12         | ➡ 靠右   | 뤚 名義(N) | ▶ 輸入 |
| 10       | 199.0            | 2012.0      | 10.0        | 11       | betelnut                                      | 數字的              | 12               | 1          |           | 無        | 無    | 12         | ➡ 靠右   | 뤚 名義(N) | ▶ 輸入 |
| 11       | 200.0            | 2012.0      | 11.0        | 12       | smoking                                       | 數学的              | 12               | 1          |           | 無        | 無    | 12         | ➡ 靠右   | 뤚 名義(N) | ▶ 輸入 |
| 12       | 206.0            | 2012.0      | 11.0        | 13       | DM                                            | 數学的              | 12               | 1          |           | 無        | 無    | 12         | ➡ 靠右   | 뤚 名義(N) | ▶ 輸入 |
| 13       | 208.0            | 2012.0      | 11.0        | 14       | CAD                                           | 數学的              | 12               | 1          |           | 無        | 無    | 12         | ➡ 靠右   | 뤚 名義(N) | ▶ 輸入 |
| 14       | 209.0            | 2012.0      | 12.0        | 15       | Liverdisease                                  | 字串               | 15               | 0          |           | 無        | 無    | 15         | ■ 靠左   | 뤚 名義(N) | ▶ 輸入 |
| 15       | 210.0            | 2012.0      | 12.0        | 16       | re_oc                                         | 數学的              | 12               | 1          |           | 無        | 無    | 12         | 臺 靠右   | 뤚 名義(N) | ▶ 輸入 |
| 16       | 211.0            | 2012.0      | 12.0        | 17       | ECT_B                                         | 數学的              | 12               | 1          |           | 無        | 無    | 12         | 臺 靠右   | 뤚 名義(N) | ▶ 輸入 |
| 17       | 213.0            | 2012.0      | 12.0        | 18       | oclocation                                    | 字串               | 19               | 0          |           | 無        | 無    | 19         | ■ 靠左   | 뤚 名義(N) | ▶ 輸入 |
| 18       | 214.0            | 2012.0      | 12.0        | 19       | CS                                            | 字串               | 37               | 0          |           | 無        | 無    | 37         | ■ 靠左   | 뤚 名義(N) | > 輸入 |
| 19       | 215.0            | 2012.0      | 12.0        | 20       | Marginstatus                                  | 字串               | 8                | 0          |           | 無        | 無    | 8          | ■ 靠左   | 뤚 名義(N) | ▶ 輸入 |
| 20       | 216.0            | 2013.0      | 1.0         | 21       | Tracheostomy                                  | 數字的              | 12               | 1          |           | 無        | 無    | 12         | 臺 靠右   | 뤚 名義(N) | ▶ 輸入 |
| 21       | 218.0            | 2013.0      | 1.0         | 22       | LNdissection                                  | 字串               | 16               | 0          |           | 無        | 無    | 16         | ■ 靠左   | 뤚 名義(N) | ▶ 輸入 |
| 22       | 220.0            | 2013.0      | 1.0         | 23       | Defects                                       | 字串               | 49               | 0          |           | 無        | 無    | 49         | ■ 靠左   | 뤚 名義(N) | ▶ 輸入 |
| 23       | 222.0            | 2013.0      | 1.0         | 24       | ENTOMS手                                       | 字串               | 61               | 0          |           | 無        | 無    | 50         | ■ 靠左   | 뤚 名義(N) | ▶ 輸入 |
| 24       | 221.0            | 2013.0      | 1.0         | 25       | ENTOMS手                                       | 數字的              | 12               | 1          |           | 無        | 無    | 12         | 🧮 靠右   |         | ↘ 輸入 |
| 25       | 223.0            | 2013.0      | 1.0         | 26       | ENTOMS手                                       | 數字的              | 12               | 0          |           | 無        | 無    | 12         | 🧮 靠右   | 뤚 名義(N) | ↘ 輸入 |
| 70       | 1                | 2012.0      | 10          | 27       | ENTOMS手                                       | 數字的              | 12               | 0          |           | 無        | 無    | 12         | 🧮 靠右   | � 尺度(S) | ↘ 輸入 |
| 資料檢視     | ジ教檢視             |             |             | 28       | ENTOMS≢<br>1                                  | 日期               | 11               | 2          |           | 毎        | 毎    | 11         | 臺 靠岩   |         | ▶ 輸入 |

資料檢視 變數檢視

## 資料檢視-數值合理性

### 分析→敘述統計→次數分配表→選擇欲放入的變項→統計量

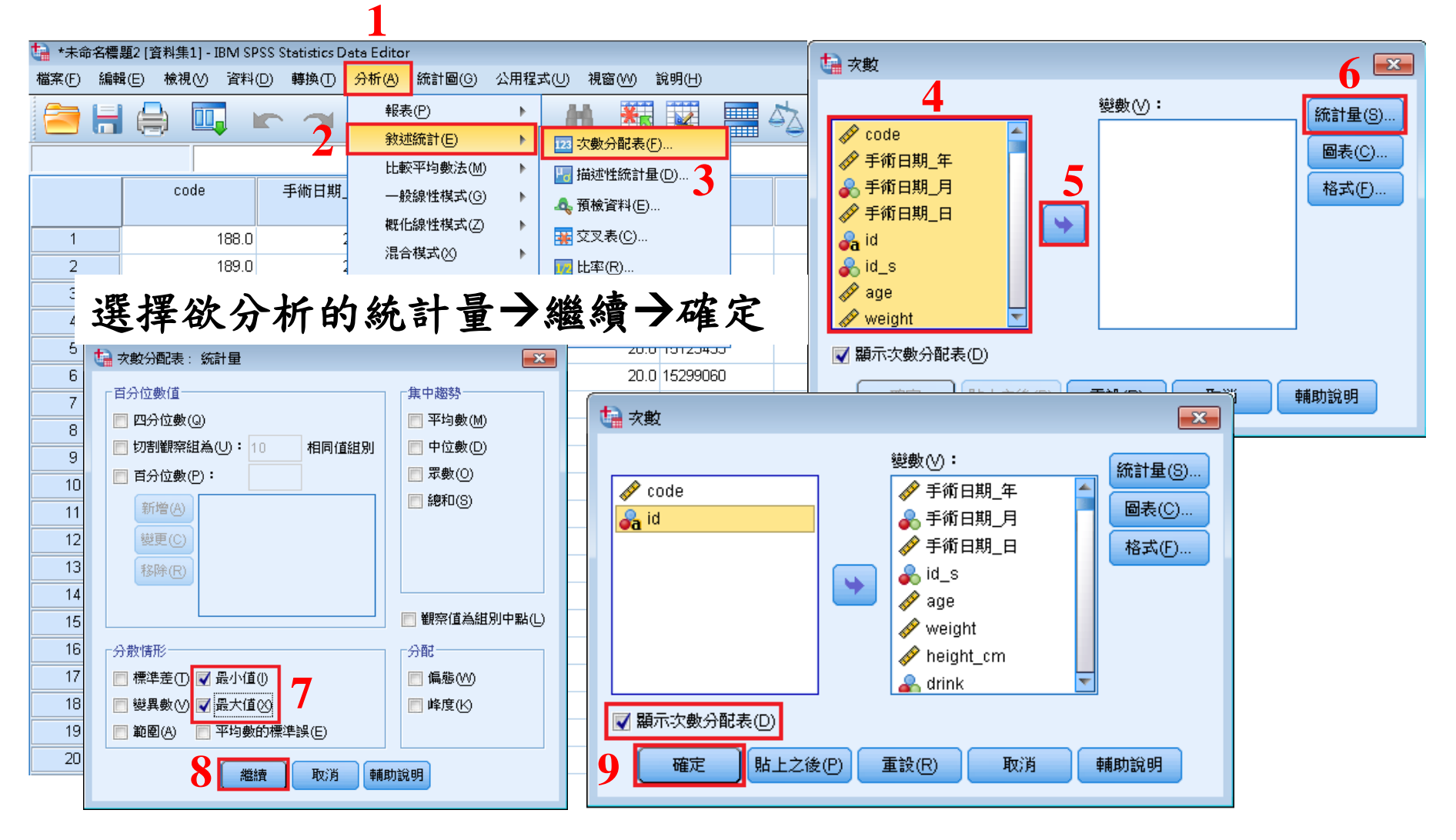

資料檢視-數值合理性

|     |     | op_date_y | op_date_m | op_date_d | age | weight | height_cm | drink | betelnut | smoking | DM  | CAD |
|-----|-----|-----------|-----------|-----------|-----|--------|-----------|-------|----------|---------|-----|-----|
| 個數  | 有效的 | 272       | 272       | 272       | 272 | 272    | 272       | 259   | 259      | 259     | 272 | 272 |
|     | 遺漏值 | 0         | 0         | 0         | 0   | 0      | 0         | 13    | 13       | 13      | 0   | 0   |
| 最小值 |     | 2010      | 1         | 1         | 22  | 41.3   | 143.0     | 0     | 0        | 0       | 0   | 0   |
| 最大值 |     | 2014      | 12        | 31        | 82  | 114.5  | 188.0     | 2     | 2        | 2       | 1   | 2   |

#### 統計量

#### Liverdisease

|     |                 | 次數  | 百分比   | 有效百分比 | 累積百分比 |
|-----|-----------------|-----|-------|-------|-------|
| 有效的 | cirrhosis       | 2   | .7    | .7    | .7    |
|     | fatty liver     | 1   | .4    | .4    | 1.1   |
|     | HBV             | 13  | 4.8   | 4.8   | 5.9   |
|     | HBV, cirrhosis  | 1   | .4    | .4    | 6.3   |
|     | HBV, HCV        | 1   | .4    | .4    | 6.6   |
|     | нсс             | 1   | .4    | .4    | 7.0   |
|     | HCV             | 12  | 4.4   | 4.4   | 11.4  |
|     | Liver cirrhosis | 1   | .4    | .4    | 11.8  |
|     | No              | 240 | 88.2  | 88.2  | 100.0 |
|     | 總和              | 272 | 100.0 | 100.0 |       |

#### FlapOutcome

|     |                  | 次數  | 百分比   | 有效百分比 | 累積百分比 |
|-----|------------------|-----|-------|-------|-------|
| 有效的 | failure          | 2   | .7    | .7    | .7    |
|     | salvage, failure | 6   | 2.2   | 2.2   | 2.9   |
|     | salvage, success | 19  | 7.0   | 7.0   | 9.9   |
|     | success          | 244 | 89.7  | 89.7  | 99.6  |
|     | Success          | 1   | .4    | .4    | 100.0 |
|     | 總和               | 272 | 100.0 | 100.0 |       |

資料檢視-數值合理性

#### Detectiontime\_⊟

|     |         | 次數  | 百分比   | 有效百分比 | 累積百分比 |
|-----|---------|-----|-------|-------|-------|
| 有效的 | 1       | 1   | .4    | 5.3   | 5.3   |
|     | 2       | 1   | .4    | 5.3   | 10.5  |
|     | 5       | 1   | .4    | 5.3   | 15.8  |
|     | 7       | 1   | .4    | 5.3   | 21.1  |
|     | 10      | 2   | .7    | 10.5  | 31.6  |
|     | 11      | 1   | .4    | 5.3   | 36.8  |
|     | 12      | 1   | .4    | 5.3   | 42.1  |
|     | 14      | 1   | .4    | 5.3   | 47.4  |
|     | 19      | 2   | .7    | 10.5  | 57.9  |
|     | 21      | 2   | .7    | 10.5  | 68.4  |
|     | 22      | 1   | .4    | 5.3   | 73.7  |
|     | 23      | 1   | .4    | 5.3   | 78.9  |
|     | 27      | 1   | .4    | 5.3   | 84.2  |
|     | 29      | 2   | .7    | 10.5  | 94.7  |
|     | 45      | 1   | .4    | 5.3   | 100.0 |
|     | 總和      | 19  | 7.0   | 100.0 |       |
| 遺漏值 | 系統界定的遺漏 | 253 | 93.0  |       |       |
| 總和  |         | 272 | 100.0 |       |       |

|     | 次數  | 百分比   | 有效百分比 | 累積百分比 |
|-----|-----|-------|-------|-------|
| 有效的 | 2   | .7    | .7    | .7    |
| 0   | 140 | 51.5  | 51.5  | 52.2  |
| 1   | 1   | .4    | .4    | 52.6  |
| 10  | 3   | 1.1   | 1.1   | 53.7  |
| 11  | 4   | 1.5   | 1.5   | 55.1  |
| 12  | 1   | .4    | .4    | 55.5  |
| 13  | 1   | .4    | .4    | 55.9  |
| 14  | 1   | .4    | .4    | 56.3  |
| 2   | 5   | 1.8   | 1.8   | 58.1  |
| 24  | 1   | .4    | .4    | 58.5  |
| 28  | 1   | .4    | .4    | 58.8  |
| 3   | 10  | 3.7   | 3.7   | 62.5  |
| 4   | 32  | 11.8  | 11.8  | 74.3  |
| 5   | 34  | 12.5  | 12.5  | 86.8  |
| 5/6 | 1   | .4    | .4    | 87.1  |
| 6   | 11  | 4.0   | 4.0   | 91.2  |
| 7   | 15  | 5.5   | 5.5   | 96.7  |
| 8   | 6   | 2.2   | 2.2   | 98.9  |
| 9   | 3   | 1.1   | 1.1   | 100.0 |
| 總和  | 272 | 100.0 | 100.0 |       |

ICUday

## 資料轉換-重新編碼成不同變數

Q1:為何要做資料轉換 →當細項太多且次數太少時
Q2:要分成幾大類 →依照醫師專業判斷

|     |                 | 次數  | 百分比   | 有效百分比 | 累積百分比 |
|-----|-----------------|-----|-------|-------|-------|
| 有效的 | cirrhosis       | 2   | .7    | .7    | .7    |
|     | fatty liver     | 1   | .4    | .4    | 1.1   |
|     | HBV             | 13  | 4.8   | 4.8   | 5.9   |
|     | HBV, cirrhosis  | 1   | .4    | .4    | 6.3   |
|     | HBV, HCV        | 1   | .4    | .4    | 6.6   |
|     | нсс             | 1   | .4    | .4    | 7.0   |
|     | HCV             | 12  | 4.4   | 4.4   | 11.4  |
|     | Liver cirrhosis | 1   | .4    | .4    | 11.8  |
|     | No              | 240 | 88.2  | 88.2  | 100.0 |
|     | 總和              | 272 | 100.0 | 100.0 |       |

Liverdisease

## 資料轉換-重新編碼成不同變數

### 轉換→重新編碼成不同變數→選擇欲編碼的變數→輸入新變數名稱 →變更→舊值與新值

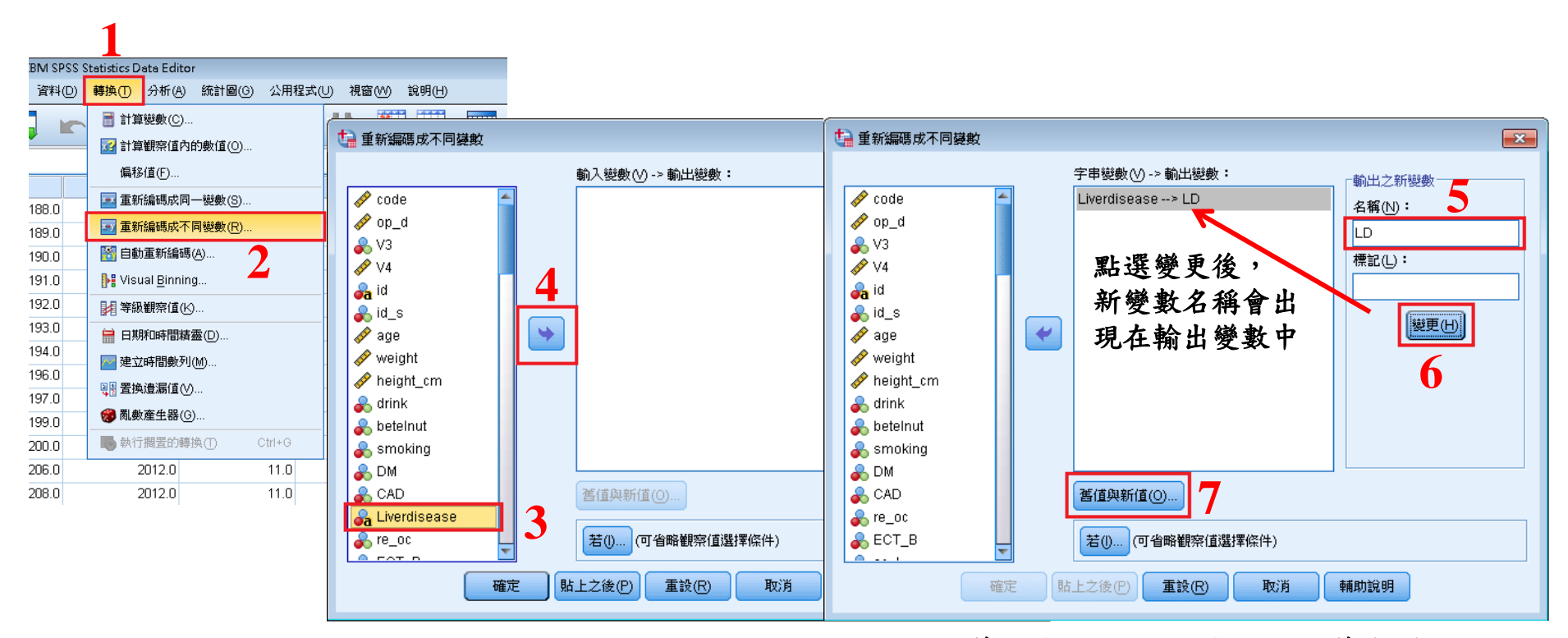

點選舊值與新值,可重新設定舊有變項內容

### 輸入舊變數數值與新變數欲轉換的新值→新增 待所有變數處理完成後→繼續→確定

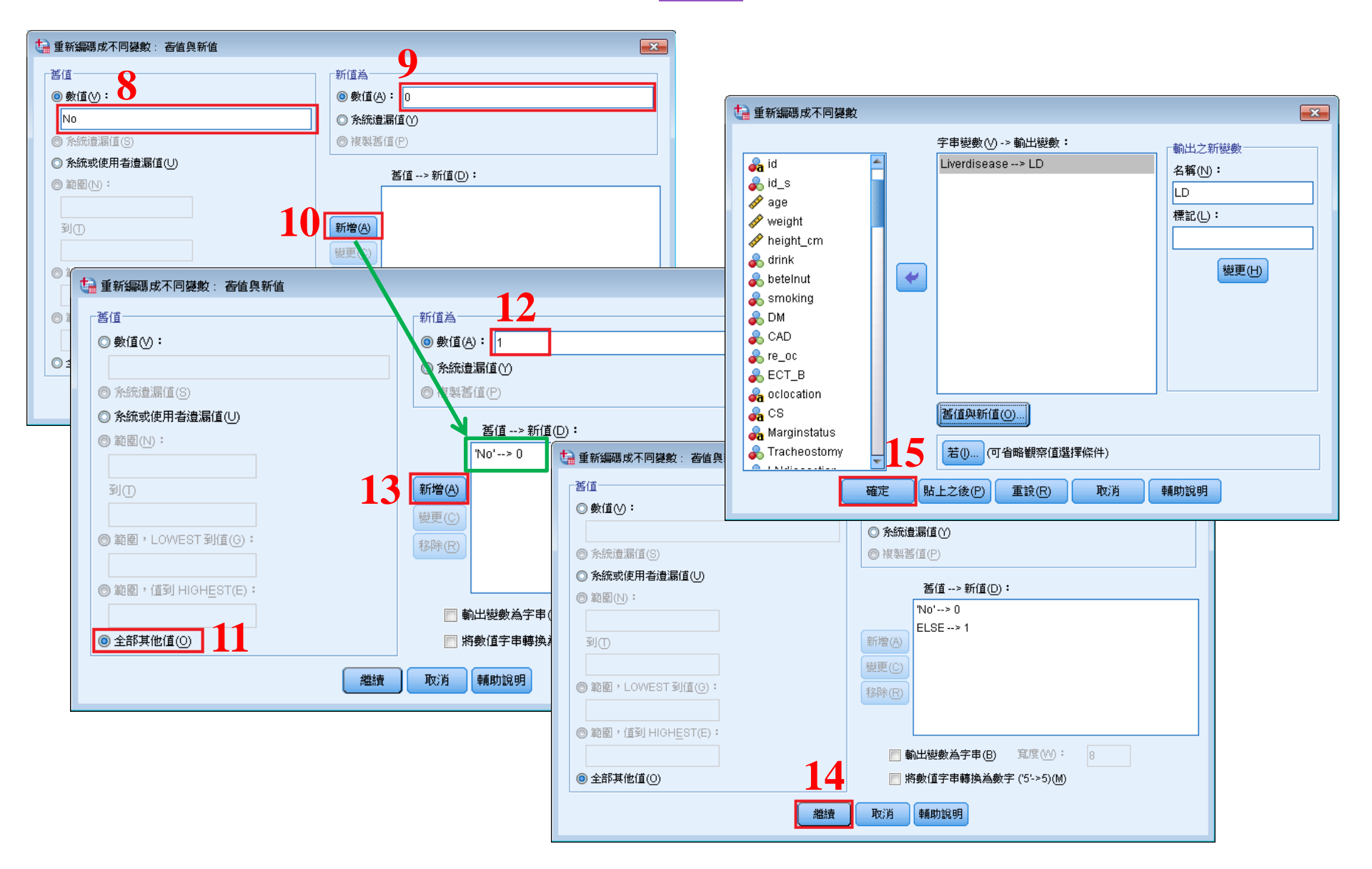

### LD出現在資料的最後一欄

### 0: 沒有Liver Disease, 1: 有Liver Disease

| ta *2016032 | ?3_oral cancer.sav [資 | [料集1] - IBM SPSS St | atistics Data Editor |                        |                       |       |     |            |    |      |     |     |
|-------------|-----------------------|---------------------|----------------------|------------------------|-----------------------|-------|-----|------------|----|------|-----|-----|
| 檔案(F) 編輯    | 嶺(E) 檢視(V) 資料         | 科(D) 轉換(T) 分析       | ·(A) 統計圖(G) 公用程式(L   | リ) 視窗(W) 說明(H)         |                       |       |     |            |    |      |     |     |
| 😂 H         |                       | r 🤊 📱               | 1 <b>1 - 1 P</b>     | H 🐮 🖬                  | - A                   |       | ABC |            |    |      |     |     |
|             |                       |                     |                      |                        |                       |       |     |            |    |      |     |     |
|             | F_DATE                | Tumoroutcome        | Survivaloutcome      | S                      | econdaryrevisionproce | edure |     | OP_DATE    | LD | var  | var | var |
|             |                       |                     |                      |                        |                       |       |     |            |    | 1.51 |     |     |
| 1           | 01/24/2014            | 0                   | O No                 |                        |                       |       |     | 08/16/2012 | 0  |      |     |     |
| 2           | 08/07/2013            | 0                   | O No                 |                        |                       |       |     | 08/30/2012 | 0  |      |     |     |
| 3           | 03/27/2014            | 0                   | O No                 |                        |                       |       |     | 09/11/2012 | 0  |      |     |     |
| 4           | 08/28/2013            | 1                   | O No                 |                        |                       |       |     | 09/18/2012 | 0  |      |     |     |
| 5           | 03/12/2014            | 1                   | O No                 |                        |                       |       |     | 09/20/2012 | 0  |      |     |     |
| 6           | 03/19/2014            | 0                   | 0 No                 |                        |                       |       |     | 09/20/2012 | 0  |      |     |     |
| 7           | 12/08/2012            | 1                   | 1 No                 |                        |                       |       |     | 09/27/2012 | 1  |      |     |     |
| 8           | 08/01/2013            | 1                   | 1 No                 |                        |                       |       |     | 10/05/2012 | 0  |      |     |     |
| 9           | 03/10/2014            | 0                   | O No                 |                        |                       |       |     | 10/12/2012 | 0  |      |     |     |
| 10          | 03/24/2014            | 0                   | O No                 |                        |                       |       |     | 10/30/2012 | 0  |      |     |     |
| 11          | 03/31/2014            | 0                   | O No                 |                        |                       |       |     | 11/01/2012 | 0  |      |     |     |
| 12          | 09/29/2013            | 0                   | O No                 |                        |                       |       |     | 11/15/2012 | 0  |      |     |     |
| 13          | 03/19/2014            | 0                   | O No                 |                        |                       |       |     | 11/22/2012 | 0  |      |     |     |
| 14          | 02/17/2014            | 0                   | 0 No                 |                        |                       |       |     | 12/06/2012 | 0  |      |     |     |
| 15          | 03/14/2014            | 0                   | 0 comr               | nissuroplasty + debull | king                  |       |     | 12/13/2012 | 0  |      |     |     |
| 16          | 10/17/2013            | 1                   | 1 No                 |                        |                       |       |     | 12/14/2012 | 0  |      |     |     |
| 17          | 02/11/2015            | 0                   | 0 No                 |                        |                       |       |     | 12/20/2012 | 0  |      |     |     |
| 18          | 11/07/2013            | 0                   | 0 No                 |                        |                       |       |     | 12/25/2012 | 0  |      |     |     |
| 19          | 03/06/2014            | 0                   | 0 comr               | nissuroplasty + debull | king                  |       |     | 12/27/2012 | 0  |      |     |     |
| 20          | 01/28/2014            | 0                   | 0 No                 |                        |                       |       |     | 01/03/2013 | 0  |      |     |     |
| 21          | 10/16/2014            | 0                   | 0 comr               | nissuroplasty          |                       |       |     | 01/09/2013 | 0  |      |     |     |
| 22          | 03/24/2014            | 0                   | 0 No                 |                        |                       |       |     | 01/15/2013 | 0  |      |     |     |
| 23          | 08/18/2014            | 0                   | 0 phary              | ngeal flap for VPI     |                       |       |     | 01/17/2013 | 0  |      |     |     |
| 24          | 03/28/2014            | 0                   | 0 No                 |                        |                       |       |     | 01/17/2013 | 1  |      |     |     |
| 25          | 05/29/2014            | 0                   | 0 No                 |                        |                       |       |     | 01/18/2013 | 0  |      |     |     |
| ne          | 0104/2015             | 0                   | O No                 |                        |                       |       |     | 01/01/0012 | 1  |      |     |     |
|             |                       |                     |                      |                        |                       |       |     |            |    |      |     |     |
| 5254146-28  | 遊曲協調                  |                     |                      |                        |                       |       |     |            |    |      |     |     |

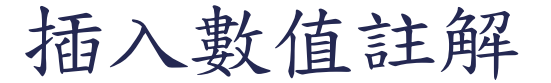

### 欲插入註解的變項中的值點一下→依序將值與標記輸入→新增→確定

| ta +2016032 | 3_oral cancer.se | av [資料集1] - IBN | vi SPSS Stati | stics Data Ed | itor                   |              |                  |              |                  |          |       |
|-------------|------------------|-----------------|---------------|---------------|------------------------|--------------|------------------|--------------|------------------|----------|-------|
| 檔案(F) 編輯    | 嶺(E) 檢視(V)       | 資料(D) 轉換        | ① 分析(A        | ) 統計圖(G       | ) 公用程式(U) 視窗(W)        | 說明(H)        |                  |              |                  |          |       |
| 😑 🔓         |                  |                 |               | <b>*</b>      |                        |              | \$≥ ■            |              |                  | )        |       |
|             | 名稱               | 類型              | 寬度            | 小數            | 標記                     | 值            | 遺漏               | 欄            | 對齊               | 測量       | 角色    |
| 94          | ECT_Gy           | 字串              | 192           | 0             |                        | 無            | 無                | 50           | ➡ 靠左             | 💑 名義(N)  | > 輸入  |
| 95          | F_DATE           | 日期              | 10            | 0             |                        | 無            | 無                | 11           | 臺 靠右             | �️ 尺度(S) | ▶ 輸入  |
| 96          | TumorOutco       | 數字的             | 12            | 0             |                        | 無            | 無                | 12           | 三 靠右             | 💑 名義(N)  | > 輸入  |
| 97          | Survivaloutc     | 數字的             | 1             | 0             |                        | 無            | 無                | 13           | 臺 靠右             | 💦 名義(N)  | > 輸入  |
| 98          | Secondaryr       | 字串              | 71            | 0             |                        | 無            | 無                | 50           | ➡ 靠左             | 💦 名義(N)  | > 輸入  |
| 99          | OP_DATE          | 日期              | 10            | 0             |                        | 無            | 無                | 10           | 臺 靠右             | �️ 尺度(S) | > 輸入  |
| 100         | LD               | 數字的             | 8             | 0             | Liver disease          | 無            | 無                | 10           | 臺 靠右             | 💦 名義(N)  | > 輸入  |
| 101         | Perforator_g     | 數字的             | 8             | 0             |                        | 無            | 毎                | 14           | <u>三 靠</u> 右     | 条 名義(N)  | ▶ 輸入  |
| 102         | cardiac          | 數字的             | 8             | 0             | 是否適用強心劑                | 無            | 🥼 數值註角           | 2<br>7       |                  |          | -     |
| 103         | BT               | 數字的             | 8             | 0             | 是否輸血                   | 無            | 一步(古註解           | 2            |                  |          |       |
| 104         | Anticoagula      | 數字的             | 8             | 0             | 是否使用抗凝劑                | 無            | SXIESTIP         | •            |                  |          |       |
| 105         | Respirator       | 數字的             | 8             | 0             | 是否使用呼吸器                | 無            | 1 <u>∎(A</u> ) : | 1            |                  |          | 拼字(S) |
| 106         | EOP              | 數字的             | 8             | 0             | 是否緊急重返手術               | 無            | 標記(L)            | : Liver dise | asw              |          |       |
| 107         | FlapSuccess      | 數字的             | 8             | 0             | Flap是否成功               | {O, success  |                  | 0 = "N       | o Liver disease" |          | 5     |
| 108         | FlapSalvage      | 數字的             | 8             | 0             | Flap急救結果               | {O, failure} | 新地               | 활(A)         |                  |          |       |
| 109         | re_op            | 數字的             | 8             | 0             | 是否再次手術                 | 無            | 8487             |              |                  |          |       |
| 110         | ECT              | 數字的             | 8             | 0             | 是否電療                   | 無            | 20               |              |                  |          |       |
| 111         | SRP              | 數字的             | 8             | 0             | Secondaryrevisionproce | 無            | 移图               | ŧ(R)         |                  |          |       |
| 112         | BMI              | 數字的             | 8             | 2             |                        | 無            |                  |              |                  |          |       |
| 113         |                  |                 |               |               |                        |              |                  | <b>C</b>     |                  |          |       |
|             |                  |                 |               |               |                        |              |                  |              | 確定 取             | 輔助說明     |       |

## 資料轉換-計算變數

#### 轉換→計算變數→輸入欲計算的新變數→

#### 依序將算式輸入數值運算式中→確定

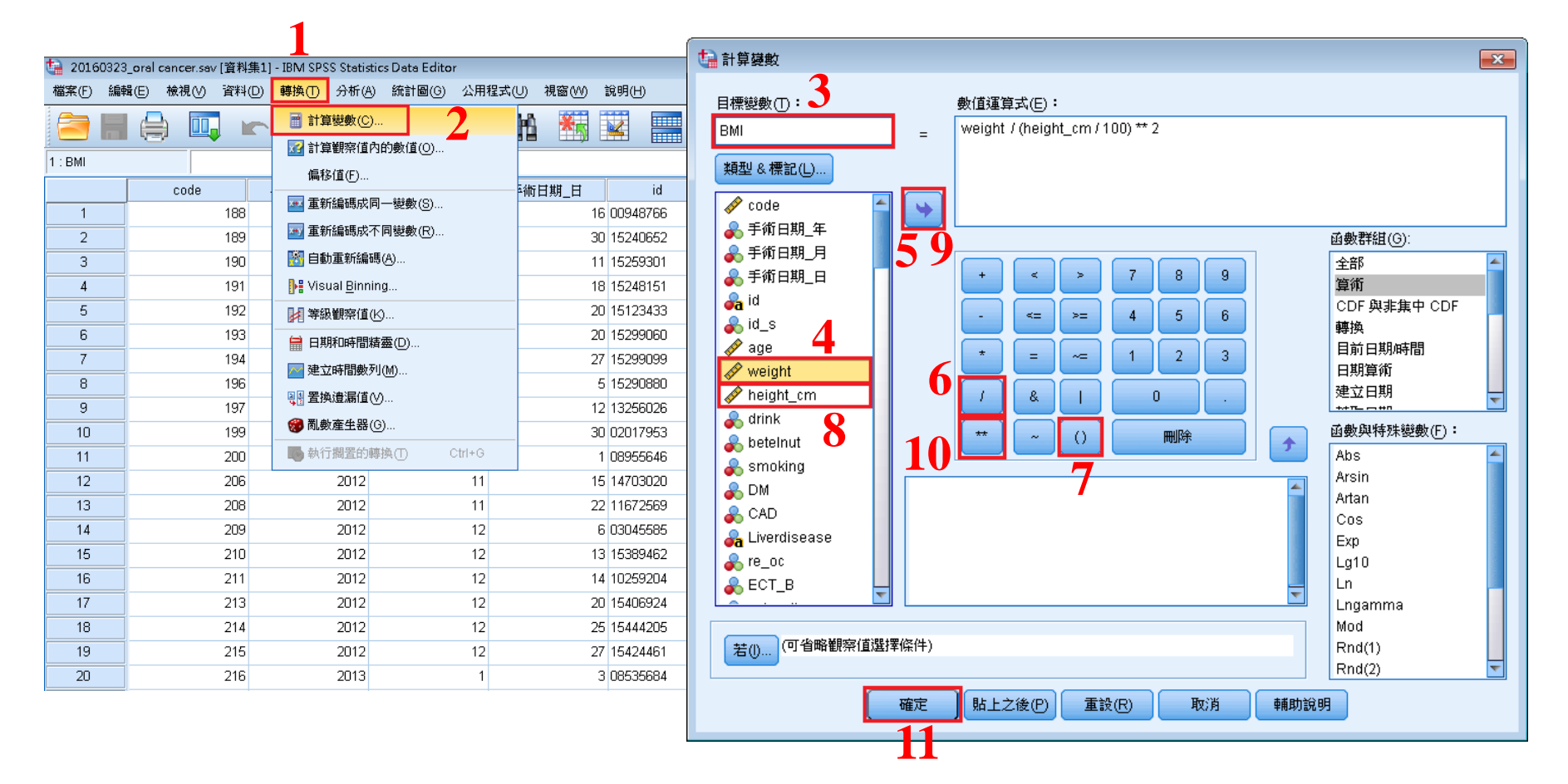

### BMI出現在資料的最後一欄

公用程式(U) 視窗(W) 說明(H) **H** 

H

\_

| R H        | *   | - 4         |             | ABC   |     |     |       |     |     |            |             |
|------------|-----|-------------|-------------|-------|-----|-----|-------|-----|-----|------------|-------------|
|            |     |             |             |       |     |     |       | _   |     | 顯示: 112 個變 | 數 (共有 112 個 |
| Respirator | EOP | FlapSuccess | FlapSalvage | re_op | ECT | SRP | BMI   | var | var | var        | var         |
| 1          | 0   | 0           |             | 0     | 1   | 0   | 26.12 |     |     |            | 4           |
| 1          | 0   | 0           |             | 0     | 0   | 0   | 27.20 |     |     |            |             |
| 1          | 0   | 0           |             | 0     | 1   | 0   | 36.96 |     |     |            |             |
| 1          | 0   | 0           |             | 0     | 1   | 0   | 33.84 |     |     |            |             |
| 1          | 0   | 0           |             | 0     | 0   | 0   | 25.19 |     |     |            |             |
| 1          | 0   | 0           |             | 0     | 0   | 0   | 27.49 |     |     |            |             |
| 1          | 0   | 0           |             | 0     | 1   | 0   | 27.55 |     |     |            |             |
| 1          | 0   | 0           |             | 0     | 1   | 0   | 24.38 |     |     |            |             |
| 1          | 0   | 0           |             | 0     | 0   | 0   | 25.48 |     |     |            |             |
| 1          | 0   | 0           |             | 0     | 0   | 0   | 26.85 |     |     |            |             |
| 1          | 1   | 1           | 1           | 1     | 0   | 0   | 33.88 |     |     |            |             |
| 1          | 0   | 0           |             | 0     | 1   | 0   | 24.42 |     |     |            |             |
| 1          | 0   | 0           |             | 0     | 0   | 0   | 23.26 |     |     |            |             |
| 1          | 0   | 0           |             | 0     | 1   | 0   | 24.79 |     |     |            |             |
| 1          | 0   | 0           |             | 0     | 0   | 1   | 35.57 |     |     |            |             |
| 1          | 0   | 0           |             | 0     | 1   | 0   | 16.83 |     |     |            |             |
| 1          | 1   | 1           | 2           | 1     | 0   | 0   | 29.34 |     |     |            |             |
| 1          | 1   | 1           | 2           | 1     | 0   | 0   | 33.39 |     |     |            |             |
| 1          | 0   | 0           |             | 0     | 1   | 1   | 22.32 |     |     |            |             |
| 1          | 0   | 0           |             | 0     | 0   | 0   | 20.53 |     |     |            |             |
| 1          | 0   | 0           |             | 0     | 1   | 1   | 24.22 |     |     |            |             |
| 1          | 0   | 0           |             | 0     | 0   | 0   | 26.67 |     |     |            |             |
| 1          | 0   | 0           |             | 0     | 0   | 1   | 20.55 |     |     |            |             |
| 1          | 0   | 0           |             | 0     | 0   | 0   | 28.82 |     |     |            |             |
| 1          | 0   | 0           |             | 0     | 0   | 0   | 22.35 |     |     |            |             |
| 1          | 0   | 0           |             | 0     | 1   | 0   | 23.59 |     |     |            |             |
|            | -   | _           |             | -     |     | -   |       |     |     |            |             |

資料分析

- 獨立樣本t檢定
  - 目的:了解連續型變數在不同分組狀態下的分布狀態

•卡方檢定

- 目的:了解類別型變數在不同分組狀態下的分布狀態
- Logistic Regression

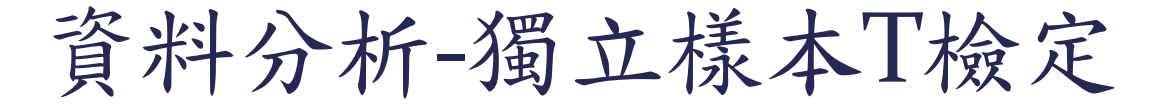

### 分析→比較平均數法 →獨立樣本T檢定

### 依序輸入檢定變數與分組變數→定義組別 →輸入分組變數編碼→繼續→確定

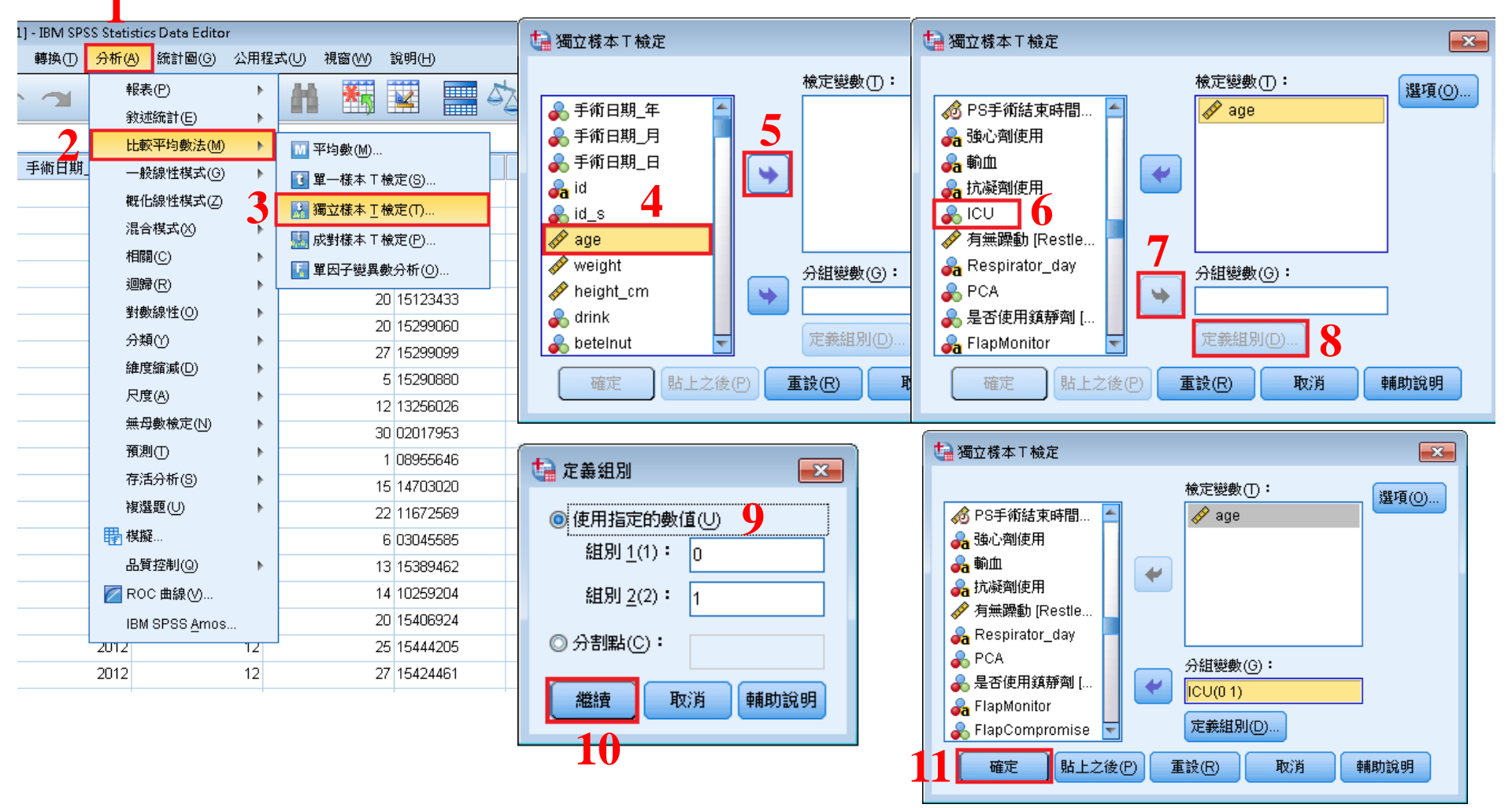

# 資料分析-獨立樣本T檢定

#### 描述性統計

組別統計量

|     | ICU | 個數  | 平均數   | 標準差    | 平均數的標準<br>誤 |
|-----|-----|-----|-------|--------|-------------|
| age | 0   | 142 | 51.34 | 8.426  | .707        |
|     | 1   | 130 | 53.75 | 10.299 | .903        |

先看變異數檢定: \* 若變異數檢定P值≥0.05,t檢定 結果參考 假設變異數相等 \* 若變異數檢定P值<0.05,t檢定結 果參考 不假設變異數相等

T檢定結果

|     |          | 變異數相等的 | Levene 檢定 |        | 2 平均數相等的t檢定 |          |        |       |                 |        |  |
|-----|----------|--------|-----------|--------|-------------|----------|--------|-------|-----------------|--------|--|
|     |          |        |           |        |             |          |        |       | 差異的 95 <b>9</b> | 6 信賴區間 |  |
|     |          | F檢定    | 顯著性       | t      | 自由度         | 顯著性 (雙尾) | 平均差異   | 標準誤差異 | 下界              | 上界     |  |
| age | 假設變異數相等  | 3.592  | .059      | -2.118 | 270         | .035     | -2.408 | 1.137 | -4.647          | 169    |  |
|     | 不假設變異數相等 |        |           | -2.099 | 249.737     | .037     | -2.408 | 1.147 | -4.667          | 149    |  |

| Table1. Baseline demographic and clinical characteristic for patients with oral cancer |              |             |       |  |  |  |  |  |
|----------------------------------------------------------------------------------------|--------------|-------------|-------|--|--|--|--|--|
| ICU(N=130) Ward(N=142) P Value                                                         |              |             |       |  |  |  |  |  |
| Gender,N(%)                                                                            |              |             |       |  |  |  |  |  |
| Female                                                                                 |              |             |       |  |  |  |  |  |
| Male                                                                                   |              |             |       |  |  |  |  |  |
| Age , Mean(SD)                                                                         | 53.75(10.30) | 51.34(8.43) | 0.035 |  |  |  |  |  |

資料分析-卡方檢定

#### 分析→敘述統計→交叉表

集11 - IBM SPSS Statistics Data Editor

### 將分組變數放入列中 →將欲檢定的變數放入欄中 →設定統計量、儲存格、格式

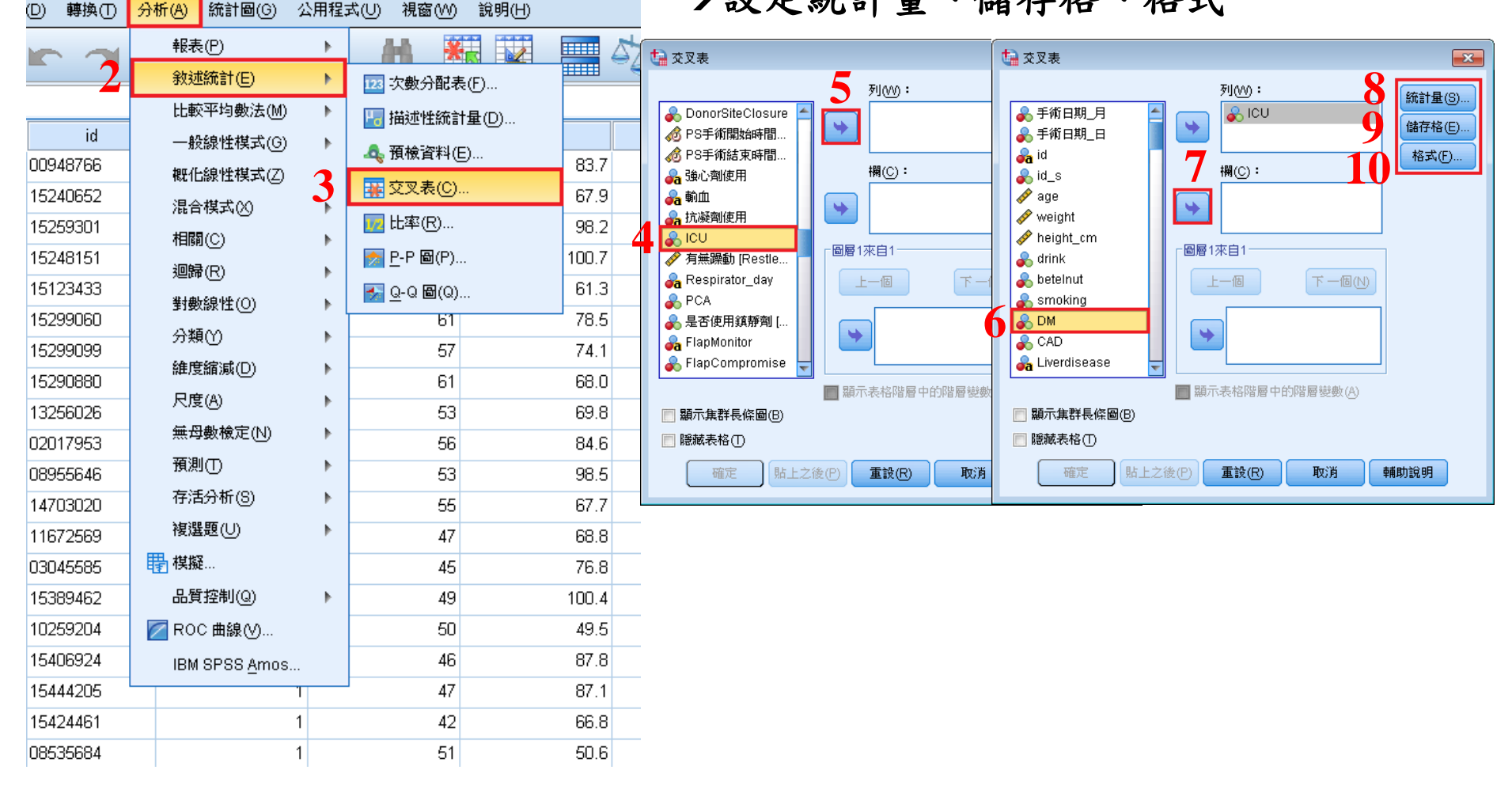

資料分析-卡方檢定

#### 統計量

儲存格

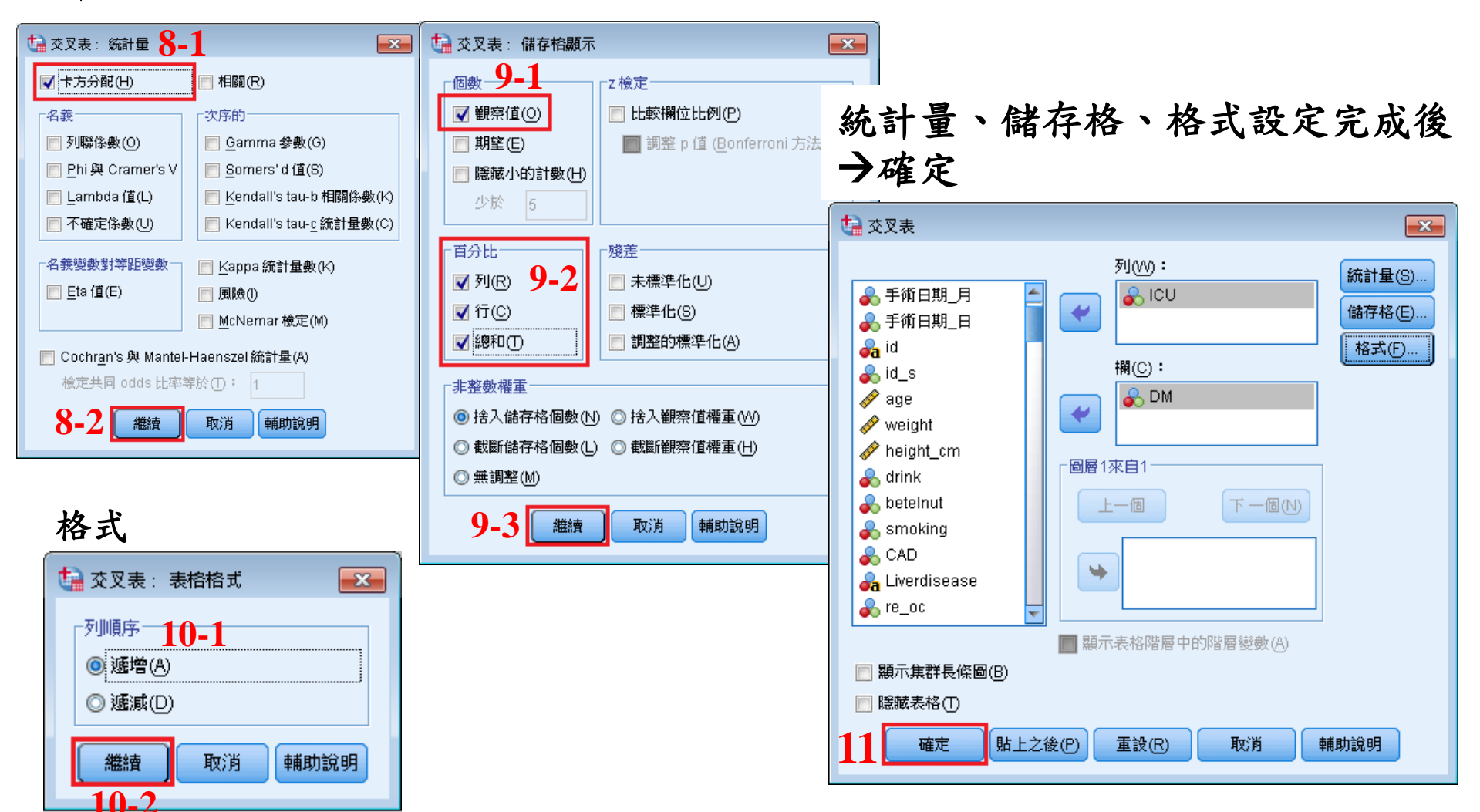

資料分析-卡方檢定

#### 資料表摘要

|          |        | 觀察值    |    |      |     |        |  |  |  |  |
|----------|--------|--------|----|------|-----|--------|--|--|--|--|
|          | 有效     | 如约     | 遺湯 | 値    | 總和  |        |  |  |  |  |
|          | 個數 百分比 |        | 個數 | 百分比  | 個數  | 百分比    |  |  |  |  |
| ICU * DM | 272    | 100.0% | 0  | 0.0% | 272 | 100.0% |  |  |  |  |

#### 卡方檢定

卡方檢定

|                    | 數值                | 自由度 | 漸近顯著性<br>(雙尾) | 精確顯著性<br>(雙尾) | 精確顯著性<br>(軍尾) |
|--------------------|-------------------|-----|---------------|---------------|---------------|
| Pearson卡方          | .002 <sup>a</sup> | 1   | .964          |               |               |
| 連續性校正 <sup>b</sup> | .000              | 1   | 1.000         |               |               |
| 概似比                | .002              | 1   | .964          |               |               |
| Fisher's精確檢定       |                   |     |               | 1.000         | .540          |
| 線性對線性的關連           | .002              | 1   | .964          |               |               |
| 有效觀察值的個數           | 272               |     |               |               |               |

a. 0格 (0.0%)的預期個數少於 5。 最小的預期個數為 29.15。

b. 只能計算 2x2 表格

若交叉表中細格數<5,則看Fisher's精確檢定

| Table1. Baseline demographic and clinical characteristic for patients with oral cancer |            |             |         |  |  |  |  |  |
|----------------------------------------------------------------------------------------|------------|-------------|---------|--|--|--|--|--|
|                                                                                        | ICU(N=130) | Ward(N=142) | P Value |  |  |  |  |  |
| DM , N(%)                                                                              |            |             |         |  |  |  |  |  |
| No                                                                                     | 101(77.7)  | 110(77.5)   | 0.964   |  |  |  |  |  |
| Yes                                                                                    | 29(22.3)   | 32(22.5)    |         |  |  |  |  |  |
| CAD , N(%)                                                                             |            |             |         |  |  |  |  |  |
| No                                                                                     |            |             |         |  |  |  |  |  |
| HTN                                                                                    |            |             |         |  |  |  |  |  |
| Other                                                                                  |            |             |         |  |  |  |  |  |
| Liver Disease ' N(%)                                                                   |            |             |         |  |  |  |  |  |
| No                                                                                     |            |             |         |  |  |  |  |  |
| Yes                                                                                    |            |             |         |  |  |  |  |  |

#### 交叉表

|     |   |           | D      |        |        |
|-----|---|-----------|--------|--------|--------|
|     |   |           | 0      | 1      | 總和     |
| ICU | 0 | 個數        | 110    | 32     | 142    |
|     |   | 在 ICU 之内的 | 77.5%  | 22.5%  | 100.0% |
|     |   | 在 DM 之内的  | 52.1%  | 52.5%  | 52.2%  |
|     |   | 整體的 %     | 40.4%  | 11.8%  | 52.2%  |
|     | 1 | 個數        | 101    | 29     | 130    |
|     |   | 在 ICU 之内的 | 77.7%  | 22.3%  | 100.0% |
|     |   | 在 DM 之内的  | 47.9%  | 47.5%  | 47.8%  |
|     |   | 整體的%      | 37.1%  | 10.7%  | 47.8%  |
| 總和  |   | 個數        | 211    | 61     | 272    |
|     |   | 在 ICU 之内的 | 77.6%  | 22.4%  | 100.0% |
|     |   | 在 DM 之内的  | 100.0% | 100.0% | 100.0% |
|     |   | 整體的 %     | 77.6%  | 22.4%  | 100.0% |

### 分析→迴歸→二元Logistic

 IBM SPSS Statistics Data Editor 轉換① 分析(A) 統計圖(G) 公用程式(U) 視窗(W) 說明(H) 🔚 Logistic 迴歸 報表(P)  $\sim$ 敘述統計(E) 比較平均數法(M) ₽術日期 手術日期\_日 id 一般線性模式(G) 10 12381587 概化線性模式(Z) ь 20 05380649 混合模式(X) 17 14793564 相關(C) 7 04404400 迴歸(R) 🔽 自動線性建模(A)... 對數線性(O) 🔛 線性(L)... 分類(Y) 🗾 曲線估計(C)... 維度縮減(D) 🔣 偏最小平方(S)... 尺度(A) 🔝 二元 Logistic(G)... 無母數檢定(N) 🛄 多項式 Logistic(M)... 預測(T) 🔛 次序的(D)... 存活分析(S) 🔣 Probit 分析(P)... 複選題(U) 🔣 非線性(N)... 🖶 棋擬... 🔝 加權估計(VV)... 品質控制(Q) ъ 🔣 二階最小平方法(2)... 🔽 ROC 曲線(V)... 因ICII是類別變項 2 11716777 IBM SPSS Amos... (0: ward, 1: ICU),2010 9 13880980 8 必須設定參考類別 2010 8 19 04446042 2010 8 24 13925691

將outcome「Flap是否成功」放入依變數 →將自變項「ICU」放入共變量 →類別、選項

下一個(N)

依變數(D):

共變量(C):

ta Logistic 迴歸

🚜 artery\_2

み vein\_1

み vein\_2

\Lambda DrainType

み 強心劑使用

🔒 抗凝劑使用

条 有無躁動 [Restle.

뤎 Respirator\_day

確定

み 輸血

🔏 ICU

み DrainLocation

🙈 DonorSiteClosure

🔏 PS手術開始時間... 🧀 PS手術結束時間..

者 DrainNo

4

4

方法(

4

貼上之後(P

>a\*b<u>>/∆</u>

-區塊1來自1

上一個

み Secondaryrevisio...

🐣 Liver disease (LD)

🔒 是否適用強心劑 [c.

🔒 是否使用抗凝劑 [.

💦 是否使用呼吸器 [...

🔒 是否緊急重返手術.

🔒 Flap是否成功 (Fla..

🔒 Flap急救結果 (Fla..

船 是否再次手術 [re\_.

🙈 Secondaryrevisio..

確定

彖 是否電療 [ECT]

💉 BMI

🔏 OP\_DATE

🙈 Perforator\_g

뤎 是否輸血 [BT]

X

8 💌

儲存(S)

選項(0).

9

下一個(N)

規則(U)..

取消

輔助說明

儲存(S).

選項(0).

依變數(D):

·區塊1來自'

+

4

貼上之後(P)

上一個

方法(M): 進入

選擇變數(C):

重設(R)

💦 Flap是否成功 [FlapSuccess]

共變量(C):

#### 類別

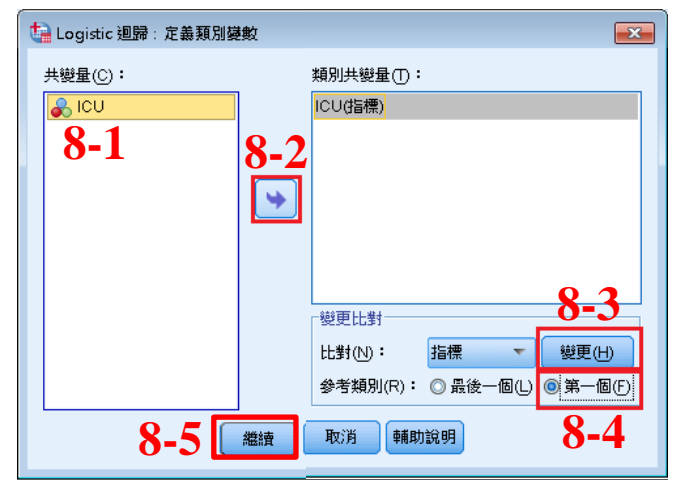

#### 選項

| ta Logistic 迴歸 : 選項     | ×                      |
|-------------------------|------------------------|
| 統計與圖形                   |                        |
| ☐ 分類圖(C)                | 🔲 估計值相關性(R) 👖 👖        |
| Hosmer-Lemeshow 適合度     |                        |
| 依觀察值順序列出殘差(W)           | ▼ Exp(B)之信賴區間(X): 95 % |
| ⑧ 設偏離值之臨界值(0) 2 標準差     |                        |
| ◎ 全部觀察值(A)              |                        |
|                         |                        |
| ◎ 在母一步驟(上) ○ 在最後步驟(L)   |                        |
| 逐步之機率                   | 分類分割值(U): 0.5          |
| 登錄(E): 0.05 刪除(A): 0.10 | 最大 <b>聲</b> 代(M): 20   |
| 层留記憶體以供複雜分析或大型資料集体目     |                        |
|                         |                        |
|                         |                        |
|                         | 消 輔助說明                 |

類別、選項設定完成後→確定

|                      | 依變數(D): 類別(C).                        |
|----------------------|---------------------------------------|
| 🚜 artery_2 🛛 🧉       | 🛛 👌 💦 Flap是否成功 [FlapSuccess]          |
| 🚜 vein_1             | 區塊1來自1 [儲存(S).                        |
| 🚜 vein_2             | 選項(0).                                |
| 💑 DrainType          |                                       |
| 🚜 DrainNo            | 共變量(C):                               |
| 🚜 DrainLocation      |                                       |
| 🔒 DonorSiteClosure 🔓 |                                       |
| 💰 PS手術開始時間           | ✓                                     |
| 🧀 PS手術結束時間           |                                       |
| 🚜 強心劑使用              | $\geq \underline{a}^{\pm}b^{\geq}(A)$ |
| 🚜 輸血                 |                                       |
| 🚜 抗凝劑使用              |                                       |
| 😞 ICU                |                                       |
| 🚴 有無躁動 [Restle       | 注注型数(℃):                              |
| 🚜 Respirator_day     | . ▶                                   |
|                      |                                       |

|                   |        |        |      | 2000   | 「但          | UK   |            |      |       |
|-------------------|--------|--------|------|--------|-------------|------|------------|------|-------|
|                   |        |        |      |        | EXP(B) 的 95 |      | j 95% 信賴區間 |      |       |
|                   |        | B之估計值  | S.E, | Wals   | df          | 顯著性  | Exp(B)     | 下界   | 上界    |
| 步驟 1 <sup>a</sup> | ICU(1) | .016   | .406 | .002   | 1           | .969 | 1.016      | .459 | 2.251 |
|                   | 常數     | -2.213 | .281 | 61.802 | 1           | .000 | .109       |      |       |

變數在方程式中 D/古

 $\mathbf{D}$ 

a. 在步驟 1 中選入的變數: ICU.

- OR=1.016
- P值≥0.05表示無顯著差異
- 進入ICU或ward之患者,對於Flap成功與否並沒有顯著差異

| Table2. Adverse Outcomes for oral cancer                                |            |             |                 |                 |  |  |  |  |  |
|-------------------------------------------------------------------------|------------|-------------|-----------------|-----------------|--|--|--|--|--|
|                                                                         | No. o      | f event     |                 |                 |  |  |  |  |  |
|                                                                         | ICU(N=130) | Ward(N=142) | OR(95% CI)      | Adj. OR(95% CI) |  |  |  |  |  |
| Primary outcome                                                         |            |             |                 |                 |  |  |  |  |  |
| Flap Success                                                            | 13(10.0)   | 14(9.9)     | 1.02(0.46,2.25) |                 |  |  |  |  |  |
| Secondary outcome                                                       |            |             |                 |                 |  |  |  |  |  |
| Flap Complications                                                      |            |             |                 |                 |  |  |  |  |  |
| Death                                                                   |            |             |                 |                 |  |  |  |  |  |
| Adjusted for age, BMI, Drink, Smoking, Betelnut, DM, CAD, Liver Disease |            |             |                 |                 |  |  |  |  |  |

### 分析→迴歸→二元Logistic

| - IBM SPS | S Statistic      | s Data Editor | r    |              |                  |             |          |   |   |
|-----------|------------------|---------------|------|--------------|------------------|-------------|----------|---|---|
| 轉換①       | 分析(A)            | 統計圖(G)        | 公用程式 | \$(U)        | 視窗(₩)            | ł           | â明(H)    |   |   |
|           | 報表               | P             | •    |              |                  | K           |          |   | 4 |
|           | 敘述               | 統計(E)         | •    |              |                  | ij.         |          |   |   |
|           | 比較               | 泙均數法(M)       | •    |              |                  |             |          |   | _ |
| 手術日期_     | 一般               | 線性棋式(G)       | •    | 手術           | 日期_日             |             | id       |   |   |
|           | 概化               | 線性模式(Z)       |      |              |                  | 10          | 12381587 |   |   |
|           | 混合               | -<br>棋式(X)    |      |              | 1                | 20          | 05380649 |   |   |
|           | 相關               | lic)          |      |              |                  | 17          | 14793564 |   |   |
| 2         | 洞歸               | (R)           |      |              | → ●上で白 小心っカ      | 7           | 04404400 |   | Γ |
|           | 新1年<br>第1年<br>第1 |               |      | <b>E</b>     | 目動線性建            | [快          | (A)      |   |   |
|           | 2990X            |               |      | LIN          | 泉性(L)            |             |          |   |   |
|           | 分親               |               |      | ا کمر        | 曲線估計(◯           | )           |          |   |   |
|           | 維度               | 縮減(D)         | •    | <u>R</u> (   | 偏最小平方            | i( <u>S</u> | )        |   | - |
|           | 尺度               | :(A)          | 2    |              |                  | +           |          |   |   |
|           | 無母               | 數檢定(N)        | Ý    | R :          | 多項式」の            | iet         | ic (M)   |   | + |
|           | 預測               | Ū             | •    | HULT -       |                  | ,,,,,,      |          |   | + |
|           | 存活               | 汾析(S)         | •    | ORD          | 次序时(世)           |             |          |   | + |
|           | 複選               | 題(U)          | •    | PROB F       | <u>P</u> robit分析 | (P)         | )        | _ | - |
|           | ₽ 模擬             |               |      | R a          | 非線性(N)           |             |          |   | + |
|           | 品質               | 控制(Q)         | •    | 🔣 t          | 加權估計⊘            | <u>v</u>    |          |   | - |
|           | 🖉 R00            | こ曲線♡          |      | 🔝 二階最小平方法(2) |                  |             |          |   |   |
|           | IBM              | SPSS Amos     |      |              |                  | 2           | 11716777 |   | t |
|           | 2010             | -             | 8    |              |                  | 9           | 13880980 |   | t |
| 2010 8    |                  |               |      | 19 04446042  |                  |             |          | + |   |
|           | 2010             |               | 8    |              | 2                | 24          | 13925691 |   | t |

將outcome「Flap是否成功」放入依變數 →將自變項ICU、年齡、喝酒、抽菸、嚼 檳榔、糖尿病、心臟病、肝病、BMI放入 共變量→類別、選項→確定

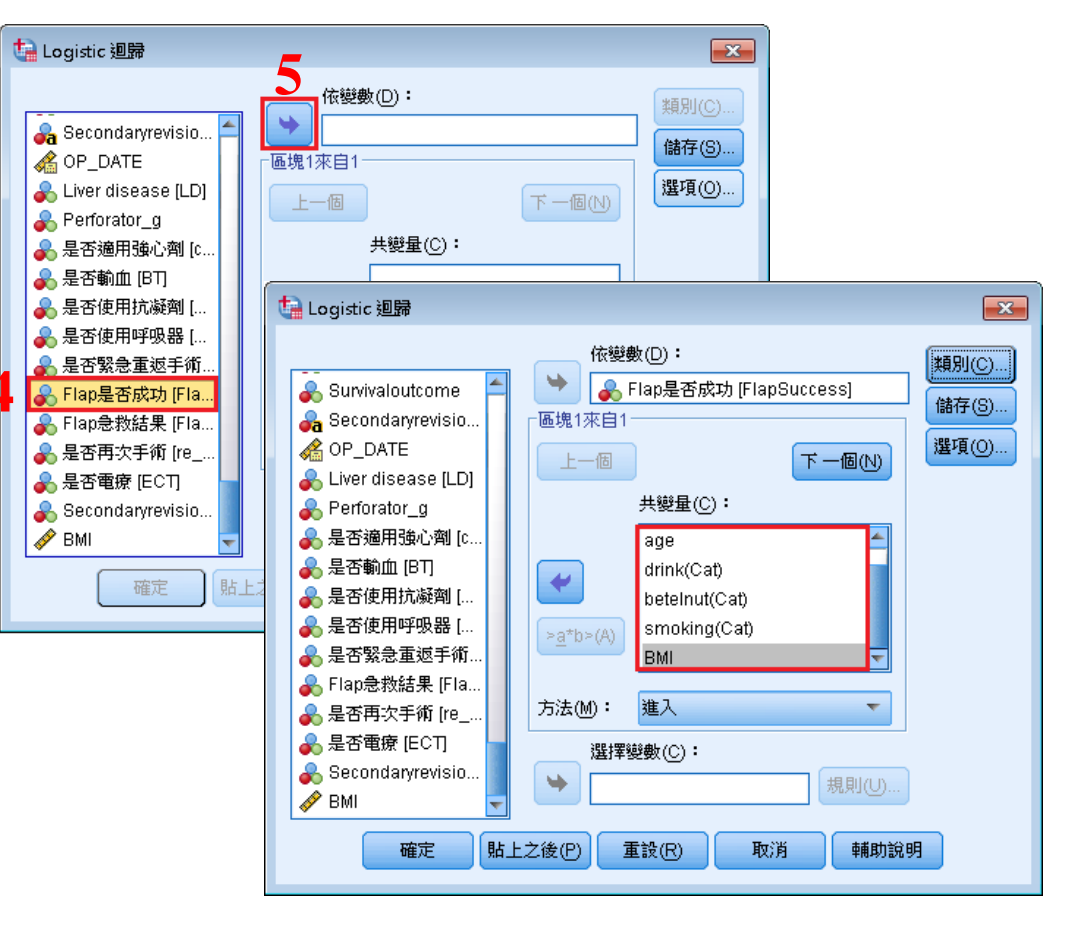

#### 類別

| 🔚 Logistic 迴歸:定義類別嶺                                                                                          | 數 |                                   |             |            |                         | ×          |  |  |
|----------------------------------------------------------------------------------------------------|---|-----------------------------------|-------------|------------|-------------------------|------------|--|--|
| 共變量(C):                                                                                                    |   | 類別共變量①:                           |             |            |                         |            |  |  |
| 🔗 BMI                                                                                                    |   | ICU(指標)                           |             |            |                         |            |  |  |
| <ul> <li>&amp; drink</li> <li>beteInut     <li>smoking     <li>DM     <li>CAD     </li> </li></li></li></ul> | • |                                   |             |            |                         |            |  |  |
| Civer disease [LD]                                                                                           |   |                                   |             |            |                         |            |  |  |
|                                                                                                    |   | <b>變更比對</b><br>比對(№):<br>參考類別(R): | 指標<br>◎ 最後- | ▼<br>-個(L) | )更變<br>() 更受<br>() 第 () | H)<br>B(F) |  |  |
|                                                                                                    |   |                                   |             |            |                         |            |  |  |

#### 選項

| ta Logistic 迴歸 : 選項           | X                       |
|-------------------------------|-------------------------|
| ┌統計與圖形────                    |                         |
| ☐ 分類圖(C)                      | ──估計值相關性(R)             |
| <br>一 <u>H</u> osmer-Lemeshow |                         |
| 依觀察值順序列出殘差(W)                 | ✓ Exp(B) 之信賴區間(X): 95 % |
|                               |                         |
| ◎ 全部觀察值(A)                    |                         |
|                               |                         |
| ◎ 在每一步驟(E) ◎ 在最後步驟(L)         |                         |
| 逐步之機率                         | 分類分割值(U): 0.5           |
| 登錄(E): 0.05 刪除(A): 0.10       |                         |
| □ /2,002,检验区/开始推入式式+开展运动性//   |                         |
|                               | 5m(b)                   |
| ▼ 名數項納人模式中(I)                 |                         |
| 維持                            | 取消 輔助說明                 |

類別、選項設定完成後→確定

| ta Logistic 迴歸           |                            | <b>—</b> |  |  |  |  |  |  |
|--------------------------|----------------------------|----------|--|--|--|--|--|--|
|                          | 依變數(D):                    | 類別(C)    |  |  |  |  |  |  |
| Code                     | 💦 💦 Flap是否成功 [FlapSuccess] | 储存(S)    |  |  |  |  |  |  |
| op_date_y                | ┌區塊1來自1                    |          |  |  |  |  |  |  |
| 💊 op_date_m 🗧            |                            | 選項(0)    |  |  |  |  |  |  |
| 💊 op_date_d              |                            |          |  |  |  |  |  |  |
| 🚜 id                     | 共變量(C):                    |          |  |  |  |  |  |  |
| 💑 id_s                   | BMI                        |          |  |  |  |  |  |  |
| 🛷 age                    | drink(Cat)                 |          |  |  |  |  |  |  |
| 🛷 weight                 | betelnut(Cat)              |          |  |  |  |  |  |  |
| 🛷 height_cm              | smoking(Cat)               |          |  |  |  |  |  |  |
| 🔒 drink                  | DM(Caf)                    |          |  |  |  |  |  |  |
| 😞 betelnut               |                            |          |  |  |  |  |  |  |
| 💰 smoking                | 方法(M): 進入 ▼                |          |  |  |  |  |  |  |
| 😞 DM                     | 28.1 実施設金店 / へ)・           |          |  |  |  |  |  |  |
| 🔒 CAD                    |                            |          |  |  |  |  |  |  |
| 🔒 Liverdisease 🛛 🚽       | 「見見」 (規則(()).              |          |  |  |  |  |  |  |
| 確定 貼上之後(P) 重設(R) 取消 輔助說明 |                            |          |  |  |  |  |  |  |

|                                                    |             |         |          |           |           |             |         | EXP(B) 的    | 195% 信頼區間 |                 |                   |                  |  |
|----------------------------------------------------|-------------|---------|----------|-----------|-----------|-------------|---------|-------------|-----------|-----------------|-------------------|------------------|--|
|                                                    |             | B之估計值   | S.E,     | Wals      | df        | 顯著性         | Exp(B)  | 下界          | 上界        | ]               |                   |                  |  |
| 步驟 1 <sup>a</sup>                                  | ICU(1)      | .391    | .489     | .640      | 1         | .424        | 1.479   | .56         | 7 3.855   | • [             | OR=1.479, 魚       | <sub>無顯著差異</sub> |  |
|                                                    | age         | 054     | .029     | 3.481     | 1         | .062        | .948    | .89         | 5 1.003   |                 | <b>.</b>          |                  |  |
|                                                    | drink       |         |          | 6.213     | 2         | .045        |         |             |           | •               | 在校正了年齒            | 令、喝酒、抽菸、         |  |
|                                                    | drink(1)    | 1.913   | .827     | 5.344     | 1         | .021        | 6.772   | 1.33        | 8 34.282  |                 | • • • • •         |                  |  |
|                                                    | drink(2)    | 2.120   | .922     | 5.281     | 1         | .022        | 8.329   | 1.36        | 6 50.782  |                 | 嚼檳榔、糖尿            | 尿病、心臟病、          |  |
|                                                    | betelnut    |         |          | 3.938     | 2         | .140        |         |             |           |                 | _                 |                  |  |
|                                                    | beteInut(1) | .298    | .716     | .174      | 1         | .677        | 1.348   | .33         | 1 5.480   |                 | 肝病與BMI之           | 後,ICU與ward       |  |
|                                                    | beteInut(2) | 981     | .736     | 1.776     | 1         | .183        | .375    | .08         | 9 1.587   |                 |                   |                  |  |
|                                                    | smoking     |         |          | 2.047     | 2         | .359        |         |             |           |                 | 之患者,其F            | lap成功與否並         |  |
|                                                    | smoking(1)  | -1.057  | .758     | 1.942     | 1         | .163        | .347    | .07         | 9 1.537   |                 |                   |                  |  |
|                                                    | smoking(2)  | 983     | .874     | 1.266     | 1         | .261        | .374    | .06         | 7 2.075   |                 | 沒有顯著差異            |                  |  |
|                                                    | DM(1)       | 1.245   | .636     | 3.827     | 1         | .050        | 3.473   | .99         | 8 12.088  |                 |                   |                  |  |
|                                                    | CAD         |         |          | .842      | 2         | .656        |         |             |           |                 |                   |                  |  |
|                                                    | CAD(1)      | .600    | .654     | .842      | 1         | .359        | 1.822   | .50         | 6 6.562   |                 |                   |                  |  |
|                                                    | CAD(2)      | -18.997 | 8934.637 | .000      | 1         | .998        | .000    | .00         | 0.        |                 |                   |                  |  |
|                                                    | LD(1)       | 1.177   | .597     | 3.892     | 1         | .049        | 3.245   | 1.00        | 8 10.453  |                 |                   |                  |  |
|                                                    | BMI         | 008     | .055     | .020      | Table2. A | Adverse Ou  | teomes  | for oral    | cancer    |                 |                   | 1                |  |
|                                                    | 常數          | 610     | 2.170    | .079      |           |             |         | No. o       | f event   |                 |                   |                  |  |
| a. 在步驟 1 中選入的變數: ICU, age, drink, beteInut, smokin |             |         |          |           |           |             | ICHO    | N=130)      | Ward(N=1  | 42)             | OR(95% CI)        | Adi OR(95% CD    |  |
|                                                    |             |         | -        | Drimary ( | utcome    | 1000        | (* 150) | . ш. ф(1) 1 | 12)       | 01(007001)      | 114j. 01(9978 01) |                  |  |
|                                                    |             |         | -        | Flow Cu   |           | 12(         | 10.0)   | 14(0.0)     |           | 1.02(0.46.2.25) | 1 49(0 57 2 96)   |                  |  |
|                                                    |             |         | -        | riap Su   | CCCSS     | 13(         | 10.0)   | 14(9.9)     |           | 1.02(0.40,2.23) | 1.40(0.37,3.00)   |                  |  |
|                                                    |             |         | -        | Secondar  | y outcome |             |         |             |           |                 |                   |                  |  |
|                                                    |             |         |          |           | Flap Co   | mplications | 6       |             |           |                 |                   | · · ·            |  |
|                                                    |             |         |          |           | Death     |             |         |             |           |                 |                   |                  |  |

#### 變數在方程式中

Adjusted for age, BMI, Drink, Smoking, Betelnut, DM, CAD, Liver Disease

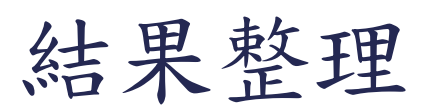

| Table 1. Baseline demographic | and clinical characteristic | for patients with ora | l cancer |
|-------------------------------|-----------------------------|-----------------------|----------|
|                               | ICU(N=130)                  | Ward(N=142)           | P Value  |
| Gender,N(%)                   |                             |                       |          |
| Female                        | 5(3.8)                      | 6(4.2)                | 0.874    |
| Male                          | 125(96.2)                   | 136(95.8)             |          |
| Age,Mean(SD)                  | 53.75(10.30)                | 51.34(8.43)           | 0.035    |
| BMI,Mean(SD)                  | 24.83(4.53)                 | 23.86(4.56)           | 0.081    |
| Drink , N(%)                  |                             |                       |          |
| Never                         | 46(35.4)                    | 34(26.4)              | 0.277    |
| Yes                           | 62(47.7)                    | 72(55.8)              |          |
| Quit                          | 22(16.9)                    | 23(17.8)              |          |
| Smoking,N(%)                  |                             |                       |          |
| Never                         | 26(20.0)                    | 16(12.4)              | 0.234    |
| Yes                           | 77(59.2)                    | 81(62.8)              |          |
| Quit                          | 27(20.8)                    | 32(24.8)              |          |
| Betelnut,N(%)                 |                             |                       |          |
| Never                         | 52(40.0)                    | 28(21.7)              | 0.006    |
| Yes                           | 35(26.9)                    | 46(35.7)              |          |
| Quit                          | 43(33.1)                    | 55(42.6)              |          |
| DM,N(%)                       |                             |                       |          |
| No                            | 101(77.7)                   | 110(77.5)             | 0.964    |
| Yes                           | 29(22.3)                    | 32(22.5)              |          |
| CAD , N(%)                    |                             |                       |          |
| No                            | 84(64.6)                    | 114(80.3)             | 0.020    |
| HTN                           | 35(26.9)                    | 21(14.8)              |          |
| Other                         | 11(8.5)                     | 7(4.9)                |          |
| Liver Disease,N(%)            |                             |                       |          |
| No                            | 114(87.7)                   | 126(88.7)             | 0.790    |
| Yes                           | 16(12.3)                    | 16(11.3)              |          |

| Table2. Adverse Outcomes for oral cancer                                |                              |                                                |                                                                                                    |
|-------------------------------------------------------------------------|------------------------------|------------------------------------------------|----------------------------------------------------------------------------------------------------|
| No. of event                                                            |                              |                                                |                                                                                                    |
| =130) War                                                               | d(N=142)                     | OR(95% CI)                                     | Adj. OR(95% CI)                                                                                                    |
|                                                                         |                              |                                                |                                                                                                    |
| 0.0) 1                                                                  | 4(9.9)                       | 1.02(0.46,2.25)                                | 1.48(0.57,3.86)                                                                                                    |
|                                                                         |                              |                                                |                                                                                                    |
| 0.8) 28                                                                 | 3(19.7)                      | 1.07(0.59,1.93)                                | 0.88(0.45,1.69)                                                                                                    |
| 3.0) 36                                                                 | 5(25.4)                      | 0.65(0.36,1.16)                                | 0.57(0.29,1.14)                                                                                                    |
| Adjusted for age, BMI, Drink, Smoking, Betelnut, DM, CAD, Liver Disease |                              |                                                |                                                                                                    |
|                                                                         | 0.0) 1<br>0.8) 28<br>8.0) 36 | 0.0) 14(9.9)<br>0.8) 28(19.7)<br>8.0) 36(25.4) | 0.0)         14(9.9)         1.02(0.46,2.25)           0.8)         28(19.7)         1.07(0.59,1.93)           8.0)         36(25.4)         0.65(0.36,1.16) |

THANK YOU